## Guia de Usuário - Edge-60R V2

Rev.1 Leitores com versão de firmware: Controller: a partir de 2.0.0 RFID: a partir de 1.15.1.1D

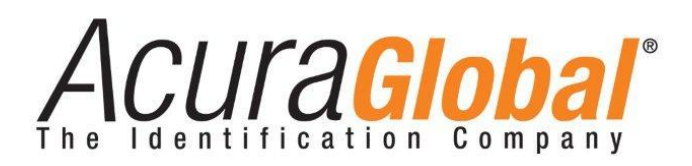

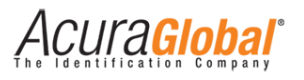

### Edge-60R V2

#### Guia de usuário

Revisão 1

14 de Agosto de 2014

©2012-2014 ACURA TECHNOLOGIES® LTDA, Todos os direitos reservados.

"Mercury6e", "M6e", "Mercury API SDK" são marcas registradas da "ThingMagic a division of Trimble".

"Device Explorer" é de autoria da Tibbo Technology Inc.

#### Nota de Homologação

O leitor Edge-60R V2 foi testado e homologado nos termos do Regulamento para Certificação e Homologação de Produtos para Telecomunicações, aprovado pela Resolução Anatel nº 242, de 30 de novembro de 2000 e

Tipos: Sistemas de Identificação por Radiofrequências - Categoria II.

Serviço/Aplicação: Radiocomunicação de Radiação Restrita.

#### Aviso Legal

Ainda que todos os esforços tenham sido realizados com o objetivo de assegurar que este documento e as informações contidas no mesmo estão corretos, a ACURA GLOBAL e quaisquer outras partes envolvidas na criação deste documento declaram que este é fornecido "como está", sem nenhuma garantia explícita ou implícita, incluindo, mas não limitado a, quaisquer garantias de que o uso das informações aqui contidas não infringirão nenhum direito, de legitimidade ou adequação à propósito, e portanto renuncia a qualquer responsabilidade, direta ou indireta, por perdas ou danos relacionadas ao uso deste documento.

As informações contidas neste documento podem ser alteradas sem aviso prévio.

#### Sobre a Acura Global

A ACURA Global é a pioneira no mercado de Identificação por Rádio Frequência (RFID) no Brasil e América Latina, e tem desbravado com sucesso, desde o final dos anos 90, a sua adoção em larga escala nos mais diversos setores da economia, da mineração à siderurgia, da agricultura ao processamento de alimentos, da logística ao varejo, do transporte à cadeia de distribuição, do controle de acesso ao gerenciamento de ativos. Promotora de novas tecnologias, inovadora, ágil e com foco na viabilidade dos projetos de vanguarda.

#### Escritório Comercial e Desenvolvimento

Rua Reginata Ducca, 73 Rudge Ramos – São Bernardo do Campo – SP (11)4177-3333 *Fábrica e Central de Serviços* Rua Dr. Domiciano Costa Moreira, 266 Pinheirinho – Itajubá – MG (35)3622-3488 www.ACURAGLOBAL.com.br

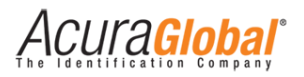

## 1. Introdução

Este documento se refere ao leitor RFID modelo Edge-60R V2 e a PCI Interface (150514).

O **Edge-60R V2** é um leitor RFID UHF (Ultra High Frequency) para uso em ambientes externos, possuí grau de proteção industrial, sendo protegido contra poeira e água. Baseado no poderoso módulo RFID Mercury6e (M6e) da ThingMagic, ele possui uma antena monoestática de ganho 12,5 dBi embutida e um conector tipo N para uma antena monoestática secundária externa, caso seja necessário pela aplicação. A comunicação com o leitor é feita via serial tipo RS-485 Full Duplex ou via Ethernet (TCP/IP).

A **PCI Interface** é uma placa que facilita as conexões entre o Computador/Servidor do cliente e o leitor Edge-60R V2 através de conectores de alimentação e comunicação, além de possibilitar comunicação RS-232 entre o Leitor e Host, eliminado a necessidade de conversores externos.

O leitor RFID Edge-60R V2 é compatível com as ferramentas de desenvolvimento de aplicativos da ThingMagic, possibilitando a rápida criação de soluções para uma grande gama de aplicações.

Para desenvolvimento de software deve ser utilizada a Mercury API SDK. Este Software Development Kit (SDK) está disponível no link: <u>http://www.thingmagic.com/manuals-firmware</u>, na seção "Mercury API". Para o desenvolvimento de softwares, a API está disponível nas linguagens de programação C, C#/.Net e Java e seu SDK possui exemplos de códigos nestas três linguagens para auxiliar o desenvolvedor. Para maiores informações sobre a Mercury API, veja o documento "MercuryAPI Programmers Guide" disponível no site da ThingMagic.

### 1.1 Público alvo

Este documento destina-se a profissionais de tecnologia e de instalação de equipamentos RF que serão responsáveis pela instalação do Leitor Edge-60R V2. Antes de instalar, configurar e operar o Leitor, você deve estar familiarizado com:

- ✓ Comunicação de dados entre dispositivos, incluindo as interfaces Ethernet e Serial;
- ✓ Conhecimentos básicos de controle de entradas e saídas digitais;
- ✓ Noções de configuração, posicionamento de Leitor e Antena RFID;
- ✓ Conhecimentos básicos sobre configuração de rede em Sistemas Operacionais Windows;

ACUla<mark>Global</mark>

## 1.2 Organização do documento

Este documento está organizado da seguinte maneira:

#### Capítulo 3 - Visão Geral do Equipamento

Descreve o hardware do Leitor e da PCI Interface mostrando as características completas de cada parte do equipamento.

#### Capítulo 4 - Instalação Mecânica

Descreve os detalhes da instalação mecânica do Leitor e PCI Interface.

#### Capítulo 5 - Instalação Elétrica

Mostra as ligações elétricas necessárias para o funcionamento do Leitor em conjunto com a PCI Interface, bem como as ligações de GPIOs.

#### Capítulo 6 - Configurando o Leitor

É explicado como configurar o leitor via Ethernet utilizando um navegador web, as configurações de fábrica do leitor, configurações da PCI Interface e interpretação das indicações visuais dos equipamentos.

#### Capítulo 7 - Programação e Desenvolvimento

Este capítulo descreve detalhes importantes sobre a criação de Software utilizando a Mercury API em relação às duas interfaces de comunicação (Serial e Ethernet).

#### Capítulo 8 – Regulamentação Regional

Demonstra considerações importantes sobre as regras de utilização do espectro RF regional, que devem ser analisadas e implementadas no momento da instalação do leitor.

#### Capítulo 9 - Polarização de leitura

Descreve as posições de instalação do leitor e seus respectivos sentidos de leitura de um tag.

#### Capítulo 10 - Medições antena integrada

Mostra os gráficos de medições de parâmetros da antena integrada do leitor.

#### Capítulo 11 - Resolução de problemas

Mostra as possíveis soluções para os problemas mais comuns na utilização do Leitor e PCI Interface.

Acura**Global**®

## **1.3** Convenções usadas neste manual

Este manual utiliza algumas convenções tipográficas:

Fonte Negrito Itálico indica valores que podem ser modificados pelo usuário.

[Valor] indica o valor ou descrição.

Fonte Negrito indica somente destaque à informação

| AVISO: | Os avisos mostram ao usuário que uma determinada ação pode causar<br>danos ao equipamento ou resultar na operação do equipamento que<br>viole os requisitos regulamentares. |
|--------|----------------------------------------------------------------------------------------------------|
|        |                                                                                                    |

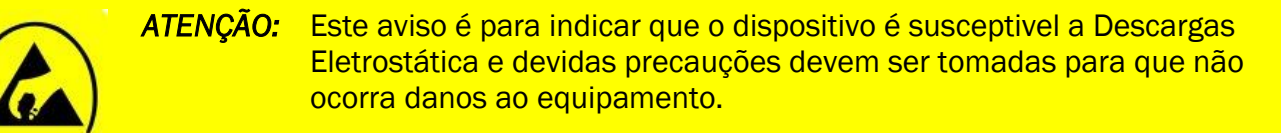

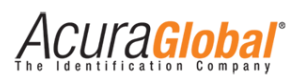

## Sumário

| 1. | Intr | odução                                        | 3    |
|----|------|-----------------------------------------------|------|
|    | 1.1  | Público alvo                                  | 3    |
|    | 1.2  | Organização do documento                      | 4    |
|    | 1.3  | Convenções usadas neste manual                | 5    |
| 2. | Tab  | pela de revisões                              | 9    |
|    | 2.1  | Tabela do Documento                           | 9    |
|    | 2.2  | Tabela do Firmware                            | 9    |
| З. | Vis  | ão Geral do Equipamento                       | 10   |
|    | 3.1  | Hardware Leitor                               | . 10 |
|    | 3.2  | Características Gerais Leitor                 | . 11 |
|    | 3.3  | Hardware PCI Interface                        | . 14 |
|    | 3.4  | Características Gerais PC Interface           | . 15 |
| 4. | Ins  | talação Mecânica                              | 16   |
| 4  | 1.1  | Instalação Mecânica Leitor                    | . 16 |
| 4  | 1.2  | Instalação Mecânica PCI Interface             | . 18 |
| 5. | Ins  | talação Elétrica                              | 19   |
| ļ  | 5.1  | Diagrama Geral de Ligações                    | . 19 |
| Į  | 5.2  | Conector Industrial M23 19 vias               | .21  |
| ļ  | 5.3  | Ligações elétricas PCI Interface              | . 22 |
| ļ  | 5.4  | GPIO - Entrada Digital                        | . 24 |
| Į  | 5.5  | GPIO - Saída Digital                          | . 25 |
| 6. | Cor  | nfigurando o Leitor                           | 27   |
| (  | 5.1  | Configurando via Navegador Web                | . 27 |
|    | Con  | figurações                                    | . 29 |
| (  | 5.2  | Configurações de fábrica                      | . 30 |
| (  | 5.3  | Hard Reset do leitor                          | .31  |
| (  | 5.4  | Escolha da Serial na PCI Interface            | .31  |
| (  | 5.5  | Indicadores visuais do Leitor                 | . 32 |
| (  | 5.6  | Indicadores visuais da PCI Interface          | . 32 |
| 7. | Pro  | gramação e Desenvolvimento                    | 33   |
| -  | 7.1  | Utilizando a Mercury API                      | . 33 |
| -  | 7.2  | Conexão do software com o leitor via Serial   | . 33 |
| -  | 7.3  | Conexão do software com o leitor via Ethernet | . 34 |

# Acuragiobal<sup>®</sup>

| 8.  | Reg  | gulamentação Regional                   | .35 |
|-----|------|-----------------------------------------|-----|
| 8   | .1   | Frequências e Região de Operação        | 35  |
| 8   | .2   | Potência RF do leitor                   | 35  |
| 9.  | Pola | arização de leitura                     | .36 |
| 9   | .1   | Polarização Horizontal                  | 36  |
| 9   | .2   | Polarização Vertical                    | 36  |
| 10. | Me   | dições antena integrada                 | .37 |
| 1   | 0.1  | VSWR                                    | 37  |
| 1   | 0.2  | Varredura de ganho                      | 37  |
| 1   | 0.4  | Diagrama de radiação (Azimuth 902MHz)   | 38  |
| 1   | 0.5  | Diagrama de radiação (Elevation 902MHz) | 38  |
| 1   | 0.6  | Diagrama de radiação (Azimuth 915MHz)   | 39  |
| 1   | 0.7  | Diagrama de radiação (Elevation 915MHz) | 39  |
| 1   | 0.8  | Diagrama de radiação (Azimuth 928MHz)   | 40  |
| 1   | 0.9  | Diagrama de radiação (Elevation 928MHz) | 40  |
| 11. | Res  | solução de problemas                    | .41 |
| 1   | 1.1  | Soluções para problemas comuns          | 41  |

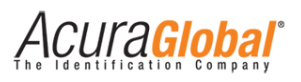

## Índice de llustrações

| Figura 1 - Visão dos conectores                |    |
|------------------------------------------------|----|
| Figura 2 - Suporte de fixação                  |    |
| Figura 3 - PCI Interface (150514)              | 14 |
| Figura 4 - Montagem suporte de fixação Leitor  | 16 |
| Figura 5 - Curvatura máxima do cabo blindado   | 16 |
| Figura 6 - PCI Interface fixada em trilho DIN  |    |
| Figura 7 - Diagrama geral                      |    |
| Figura 8 - Ligação Antena Externa              | 20 |
| Figura 9 - Pinos conector M23                  | 21 |
| Figura 10 - Ligações PCI Interface             | 22 |
| Figura 11 - Ligações Entrada Digital           | 25 |
| Figura 12 - Ligações Saída Digital             | 26 |
| Figura 13 - Página de login                    | 27 |
| Figura 14 - Página de Configurações            | 28 |
| Figura 15 - Hard Reset Leitor                  |    |
| Figura 16 - Escolha do tipo de Serial          | 31 |
| Figura 17 - Interpretação visual Leitor        |    |
| Figura 18 - Interpretação visual PCI Interface |    |
| Figura 19 - Polarização horizontal             |    |
| Figura 20 - Polarização vertical               |    |
| Figura 21 - Tela Device Explorer               | 41 |
|                                                |    |

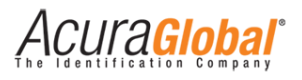

## 2. Tabela de revisões

## 2.1 Tabela do Documento

| Revisão | Data       | Descrição                  |  |
|---------|------------|----------------------------|--|
| 1       | 14/08/2014 | - Criação deste documento. |  |

## 2.2 Tabela do Firmware

| Versão | Data       | Descrição                           |
|--------|------------|-------------------------------------|
| 2.0.0  | 14/08/2014 | - Criação e lançamento do firmware. |

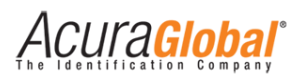

## 3. Visão Geral do Equipamento

## 3.1 Hardware Leitor

O Edge-60R V2 é um leitor RFID UHF multiprotocolo que pode ser instalado em ambientes externos e industriais, possui uma antena integrada de 12,5dBi polarização linear, tem a opção de ligação de uma antena auxiliar através de um conector tipo N, através de um único cabo blindado (fornecido com o leitor) e um conector industrial M23 é possível fazer as ligações de alimentação, comunicação e de sinais de entradas e saídas.

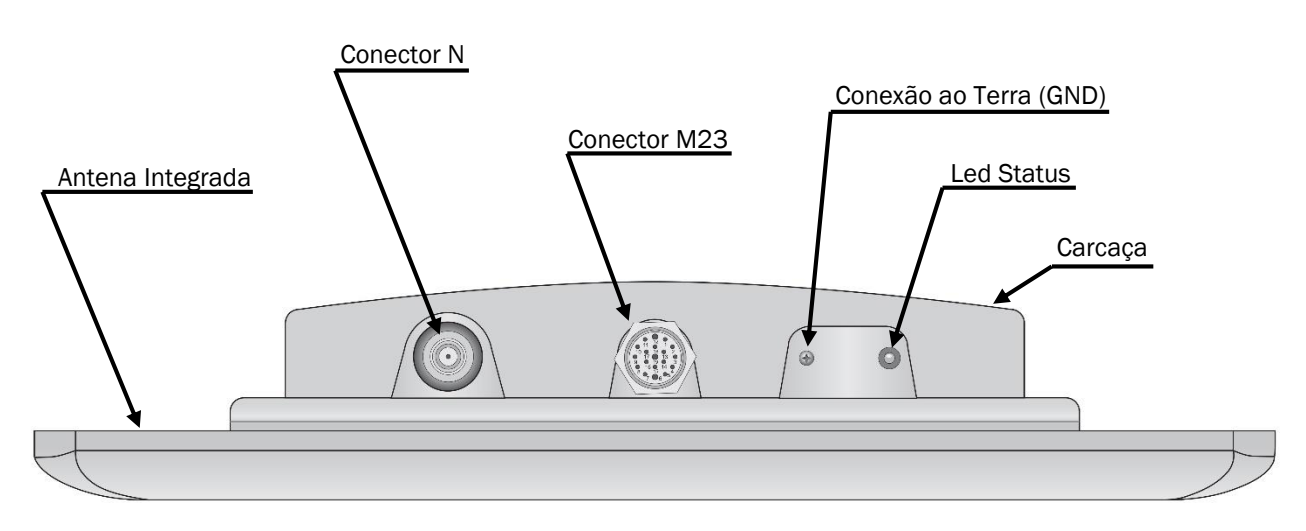

Figura 1 - Visão dos conectores

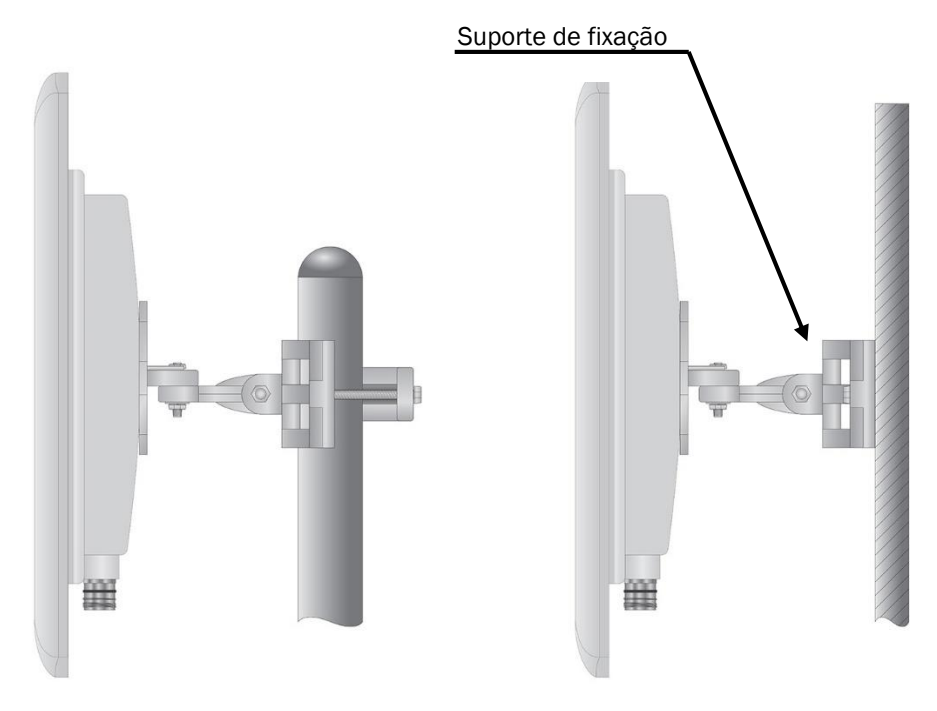

Figura 2 - Suporte de fixação

Acuragiobal

## 3.2 Características Gerais Leitor

| Protocolos de Transponder                      |                                                                     |  |  |  |  |
|------------------------------------------------|---------------------------------------------------------------------|--|--|--|--|
|                                                | ARTEFATO PA SJ5511 v.1.0                                            |  |  |  |  |
|                                                | SINIAV GO v.1.0.0                                                   |  |  |  |  |
| Protocolos                                     | BRASIL-ID P63                                                       |  |  |  |  |
|                                                | EPC Gen2 (ISO 18000-6C)                                             |  |  |  |  |
|                                                | ISO 18000-6B                                                        |  |  |  |  |
| Comandos customizados implementados e testados |                                                                     |  |  |  |  |
| Protocolo Artofato PA SI5511                   | Activate_Secure_Mode                                                |  |  |  |  |
|                                                | Authenticate_OBU                                                    |  |  |  |  |
|                                                | Activate_SINIAV_Mode                                                |  |  |  |  |
|                                                | OBU_Auth_ID                                                         |  |  |  |  |
|                                                | OBU_Auth_Full_Pass1                                                 |  |  |  |  |
| Protocolo Siniav G0                            | OBU_Auth_Full_Pass2                                                 |  |  |  |  |
|                                                | OBU_Auth_Full_Pass (Pass1 + Pass2)                                  |  |  |  |  |
|                                                | OBU_ReadFromMemMap                                                  |  |  |  |  |
|                                                | OBU_WriteToMemMap                                                   |  |  |  |  |
| Protocolo Bracil ID P63                        | ReadSec                                                             |  |  |  |  |
|                                                | WriteSec                                                            |  |  |  |  |
| EDC Con2 (ISO 18000 60)                        | Todos os comandos obrigatórios                                      |  |  |  |  |
| EPC Genz (130 18000-00)                        | (Read, Write, Lock, ReadMemBlock, WriteMemBlock, etc)               |  |  |  |  |
| Interface RF                                   |                                                                     |  |  |  |  |
| Potôncia do caído PE                           | Potência de Leitura e Escrita configurável separadamente            |  |  |  |  |
|                                                | De 5 a 30dBm com incremento de 0,5 dBm acima de +15dBm <sup>1</sup> |  |  |  |  |
|                                                | Pré configurado para as seguintes regiões:                          |  |  |  |  |
| Regulamentação                                 | ANATEL (BR) 902 – 907,5 MHz e 915 - 928 MHz                         |  |  |  |  |
| negulamentação                                 | FCC (NA) 902 - 928 MHz                                              |  |  |  |  |
|                                                | ETSI (EU, IN) 865,6 - 867,6 MHz                                     |  |  |  |  |
| Modo                                           | Frequency Hopping ou Fixed Frequency                                |  |  |  |  |
|                                                | (Tabela de frequencias configuráveis)                               |  |  |  |  |
| Modulação RF                                   | PR-ASK                                                              |  |  |  |  |
| Codificação RF                                 | FM0, Miller M2, M4 e M8                                             |  |  |  |  |
| Backscatter Link Frequency (BLF)               | 250KHz, 320KHz e 640KHz                                             |  |  |  |  |
| Performance                                    |                                                                     |  |  |  |  |
| Máxima taxa de leitura                         | Até 750 tags/segundo                                                |  |  |  |  |
|                                                | (Usando as configurações de alto desempenho)                        |  |  |  |  |
| Máxima distância de leitura                    | Mais do que 9 metros usando antena integrada 12,5dBi                |  |  |  |  |
|                                                | (36dBm EIRP) <sup>2</sup>                                           |  |  |  |  |

 <sup>&</sup>lt;sup>1</sup> A máxima potência deverá ser reduzida para respeitar os limites regulamentares da região, dependendo da combinação de Leitor, Antena, Cabo, etc.
 <sup>2</sup> A distância de leitura pode variar de acordo com o tag, cabo e ambiente de utilização do leitor.

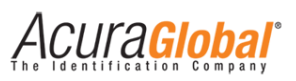

| Dados / Interface de Controle   |                                                                                                 |  |  |  |  |
|---------------------------------|-------------------------------------------------------------------------------------------------|--|--|--|--|
|                                 | Comunicação, Alimentação e Gpio (cabo blindado)                                                 |  |  |  |  |
| Conoctoros                      | Conector Industrial M23 19 polos IP66 (conectado)                                               |  |  |  |  |
| Conectores                      | Antena Externa                                                                                  |  |  |  |  |
|                                 | Conector N 50 $\Omega$ IP66 (conectado)                                                         |  |  |  |  |
|                                 | Serial:                                                                                         |  |  |  |  |
|                                 | RS-485 Full-Duplex                                                                              |  |  |  |  |
|                                 | Em conformidade com ANSI/TIA/EIA-485-A-98 e ISO 8482:1987(E)                                    |  |  |  |  |
|                                 | Isolação galvânica de 5KV RMS                                                                   |  |  |  |  |
|                                 | Alta imunidade a transitórios em modo comum, 25KV/µs                                            |  |  |  |  |
|                                 | Proteção contra ESD de ±15KV nos pinos de entrada e saída                                       |  |  |  |  |
| Comunicação de Dados            | Proteção contra surtos (Sobretensão e Sobrecorrente) com circuito<br>coordenado GDT - TBU - TVS |  |  |  |  |
|                                 | Ethernet:                                                                                       |  |  |  |  |
|                                 | Velocidade de comunicação 10/100Mbps                                                            |  |  |  |  |
|                                 | Isolação galvânica de 1,5KVCA                                                                   |  |  |  |  |
|                                 | Proteção contra surtos (Sobretensão e Sobrecorrente) com circuito                               |  |  |  |  |
|                                 | coordenado GDT - TBU - TVS                                                                      |  |  |  |  |
|                                 | 2x Entradas Digitais opto-isoladas:                                                             |  |  |  |  |
|                                 | Isolação de 1KV RMS                                                                             |  |  |  |  |
|                                 | Suportam circuito de contato seco e molhado em qualquer polaridade                              |  |  |  |  |
|                                 | Mínima largura de pulso: 100ms                                                                  |  |  |  |  |
|                                 | Nível Alto (3,0 a 24,0VCC)                                                                      |  |  |  |  |
| GPIO                            | Nível Baixo (0 a 2,0VCC)                                                                        |  |  |  |  |
|                                 | 2x Saídas Digitais opto-isoladas:                                                               |  |  |  |  |
|                                 | Isolação de 1KV RMS                                                                             |  |  |  |  |
|                                 | Saídas tipo coletor aberto (NPN)                                                                |  |  |  |  |
|                                 | Máxima corrente: 400mA                                                                          |  |  |  |  |
|                                 | Máxima tensão: 40V                                                                              |  |  |  |  |
|                                 | 2 pares trançados 24AWG (UTP) + 8 pares trançados 22AWG                                         |  |  |  |  |
| Cabo Plindado                   | Blindagem: trança de cobre nu 90% com fita de viscose                                           |  |  |  |  |
|                                 | Cobertura: composto de poliuretano PU espessura de 1,2mm                                        |  |  |  |  |
|                                 | Diâmetro externo: 12mm +/- 0,5mm                                                                |  |  |  |  |
|                                 | API SDK (Software Development Kit) sem custo nas seguintes linguagens:                          |  |  |  |  |
| Programação                     | C#/.Net, Java, C                                                                                |  |  |  |  |
|                                 | (Códigos fonte de exemplo e Software demo fornecido)                                            |  |  |  |  |
| Energia                         |                                                                                                 |  |  |  |  |
| Alimentação (Correpte Contínua) | Tensão de entrada: 24VCC +/- 1%                                                                 |  |  |  |  |
|                                 | Máximo Ripple da fonte: 200mVpp                                                                 |  |  |  |  |
| Consumo (Corrente Contínua)     | Máximo 15W                                                                                      |  |  |  |  |
|                                 | Com potência máxima de 30dBm e duty cycle elevado                                               |  |  |  |  |

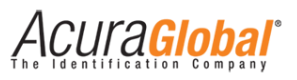

| Características Físicas                 |                                                                                                    |  |  |  |  |
|-----------------------------------------|----------------------------------------------------------------------------------------------------|--|--|--|--|
| Grau de proteção                        | IP66 (com o conector M23 devidamente travado no leitor)                                              |  |  |  |  |
|                                         | Ganho de 12,5dBi                                                                                     |  |  |  |  |
| Antena integrada                        | Polarização linear Horizontal ou Vertical                                                            |  |  |  |  |
|                                         | (Característica completa na descrição da antena)                                                     |  |  |  |  |
| Dimensões                               | 450x450x79mm [LxAxP]                                                                                 |  |  |  |  |
| Peso                                    | 6Kg ±0,5Kg                                                                                           |  |  |  |  |
| Temperatura de operação                 | -10°C a + 65°C                                                                                       |  |  |  |  |
| Temperatura de armazenagem              | -10°C a + 70°C                                                                                       |  |  |  |  |
| Umidade relativa do ar                  | 95%                                                                                                  |  |  |  |  |
| Fixação                                 | Com suporte na parte traseira para postes (Ø 1" a 1,75" e 1,75" a 3") ou superfícies planas (parede) |  |  |  |  |
| Ajustes de posição (graus de liberdade) | 40° +/-3° eixo Azimuth (Horizontal) e 30° +/-3° eixo Elevation (Vertical)                            |  |  |  |  |
| Choque Mecânico                         | IEC 60721-3-4 4M5                                                                                    |  |  |  |  |
| ANTENA INTEGRADA AO LEITOR              |                                                                                                    |  |  |  |  |
| Características Elétricas               |                                                                                                    |  |  |  |  |
| Frequências                             | 902 - 928 MHz                                                                                        |  |  |  |  |
| Ganho                                   | 12,5 dBi                                                                                             |  |  |  |  |
| VSWR                                    | 1.7:1 (max)                                                                                          |  |  |  |  |
| Abertura de feixe 3dB                   | 42° (típico)                                                                                         |  |  |  |  |
| Polarização                             | Linear (Vertical ou Horizontal)                                                                      |  |  |  |  |
| Nível dos lóbulos laterais              | -19dB (max)                                                                                          |  |  |  |  |
| Relação Frente / Verso                  | -24dB                                                                                                |  |  |  |  |
| Impedância de entrada                   | 50 Ohms                                                                                              |  |  |  |  |
| Potência de entrada                     | 6W (max)                                                                                             |  |  |  |  |
| Proteção contra raios                   | Aterramento CC                                                                                       |  |  |  |  |
| Características Mecânicas               |                                                                                                    |  |  |  |  |
| Parte frontal                           | Plástico resistente                                                                                  |  |  |  |  |
| Parte traseira                          | Alumínio                                                                                             |  |  |  |  |
| Temperatura de operação                 | -10°C a + 65°C                                                                                       |  |  |  |  |
| Temperatura de armazenagem              | -10°C a + 70°C                                                                                       |  |  |  |  |
| Grau de proteção                        | IP64                                                                                                 |  |  |  |  |
| Testes de Ambiente                      | Padrão e notas                                                                                       |  |  |  |  |
| Baixa temperatura                       | IEC 68-2-1 (72h -55°C)                                                                               |  |  |  |  |
| Alta Temperatura                        | IEC 68-2-2 (72h +71°C)                                                                               |  |  |  |  |
| Ciclo de temperatura                    | IEC 68-2-14 (1h -45°C +71°C)                                                                         |  |  |  |  |
| Vibração                                | IEC 60721-3-4 (30min/eixo 4M3)                                                                       |  |  |  |  |
| Choque Mecânico                         | IEC 60721-3-4 (4M3)                                                                                  |  |  |  |  |
| Umidade relativa do ar                  | ETSI EN300-2-4 T4.1E (144h 95%)                                                                      |  |  |  |  |
| Resistência a água                      | IEC 529 (IP64)                                                                                       |  |  |  |  |
| Radiação solar                          | ASTM G53 (1000h)                                                                                     |  |  |  |  |
| Velocidade de vento                     | Operação 160Km/h                                                                                     |  |  |  |  |
|                                         | Limite suportado 220Km/h                                                                             |  |  |  |  |
| Carga de vento (limite suportado)       | Parte frontal 58,3Kg                                                                                 |  |  |  |  |
|                                         | Parte lateral 3,9Kg                                                                                  |  |  |  |  |

# Acuragiobal

## 3.3 Hardware PCI Interface

A PCI Interface (150514) é para ser usada em conjunto com o leitor Edge-60R V2 com a função de facilitar a instalação e fornecer mais uma opção de comunicação serial (RS-232), possui conectores para uma rápida conexão entre o leitor e o PC do cliente.

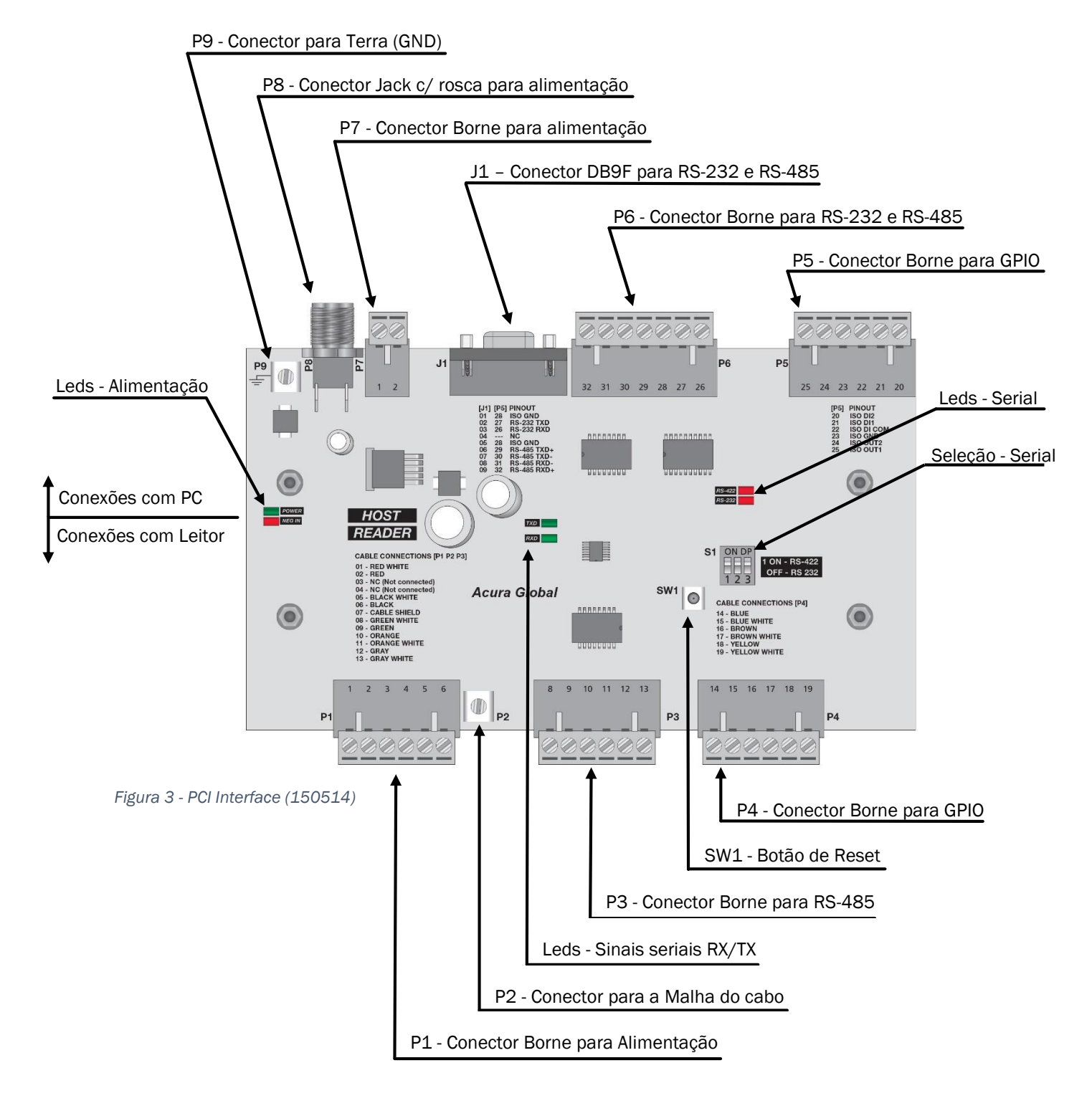

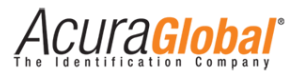

## 3.4 Características Gerais PC Interface

| Dados / Interface de Controle |                                                                                |  |  |  |
|-------------------------------|--------------------------------------------------------------------------------|--|--|--|
|                               | Alimentação:                                                                   |  |  |  |
|                               | Conector Jack 2,5mm com rosca de travamento (P8)                               |  |  |  |
|                               | Terminal tipo Borne removível para cabos/fios 12-24 AWG (P7)                   |  |  |  |
|                               | Terminal parafuso M3 (P9)                                                      |  |  |  |
| Conoctoros                    | Comunicação:                                                                   |  |  |  |
| conectores                    | Conector DB9 fêmea (conector J1)                                               |  |  |  |
|                               | Terminal tipo Borne removível 12-24 AWG (P1, P3 e P6)                          |  |  |  |
|                               | Terminal parafuso M3 (conector P2)                                             |  |  |  |
|                               | GPIO:                                                                          |  |  |  |
|                               | Terminal tipo Borne removível 12-24 AWG (P4 e P5)                              |  |  |  |
|                               | Interface de comunicação entre o Leitor e Placa Interface                      |  |  |  |
|                               | RS-485 Full-Duplex                                                             |  |  |  |
|                               | Interface de comunicação entre a Placa Interface e Host                        |  |  |  |
|                               | RS-232 ou RS-485 Full-Duplex selecionável através de chave DipSwitch           |  |  |  |
|                               | 1x RS-485 Full-Duplex (Leitor <-> Placa Interface) (P3)                        |  |  |  |
|                               | 1x RS-485 Full-Duplex (Placa Interface <-> Host) (P6 e J1)                     |  |  |  |
|                               | Em conformidade com ANSI/TIA/EIA-485-A-98 e                                    |  |  |  |
|                               | ISO 8482:1987(E)                                                               |  |  |  |
|                               | Isolação galvânica de 5KV RMS                                                  |  |  |  |
| Comunicação de Dados Serial   | Alta imunidade a transitórios em modo comum, 25KV/µs                           |  |  |  |
|                               | Proteção contra ESD de ±15KV nos pinos de entrada e saída                      |  |  |  |
|                               | Velocidade de comunicação 9600 a 921.600 bps                                   |  |  |  |
|                               | 1x RS-232 (Placa Interface <-> Host) (P6 e J1-DB9)                             |  |  |  |
|                               | Em conformidade com EIA/TIA-232E                                               |  |  |  |
|                               | Isolação galvânica de 2,5KV RMS                                                |  |  |  |
|                               | Alta imunidade a transitórios em modo comum, 25KV/µs                           |  |  |  |
|                               | Proteção contra ESD de ±15KV (ar) nos pinos de entrada e saída                 |  |  |  |
|                               | Proteção contra ESD de ±8KV (contato direto) nos pinos de entrada e saída      |  |  |  |
|                               | Velocidade de comunicação 9600 a 921.600 bps                                   |  |  |  |
|                               | Indicação por led de energia (ligado/desligado)                                |  |  |  |
| Indicação visual              | Indicação por led dos sinais de comunicação serial TX/RX                       |  |  |  |
|                               | Indicação por led da interface selecionada RS232 ou RS485 para comunicação com |  |  |  |
|                               | Host                                                                           |  |  |  |
| Energia                       | 1                                                                              |  |  |  |
| Alimentação                   | Tensão de entrada: 24Vcc +/- 1%                                                |  |  |  |
|                               | Máximo Ripple da fonte: 200mVpp                                                |  |  |  |
| Consumo CC                    | Máximo 2,5W                                                                    |  |  |  |
|                               | Com velocidade de transmissão > 500Kbps                                        |  |  |  |
| Características Físicas       |                                                                                |  |  |  |
| Grau de proteção              | Uso interno apenas                                                             |  |  |  |
| Dimensões                     | 175x120x20mm [LxAxP]                                                           |  |  |  |
| Peso                          | 200g                                                                           |  |  |  |
| Temperatura de operação       | -10°C a + 65°C                                                                 |  |  |  |
| Temperatura de armazenagem    | -10°Ca + 70°C                                                                  |  |  |  |
| Fixação                       | Compatível com trilho DIN TS35 (35x7,5mm)                                      |  |  |  |

## 4. Instalação Mecânica

## 4.1 Instalação Mecânica Leitor

O leitor Edge-60R pode ser fixado em postes com uma variação de diâmetro de 1" a 1,75" ou 1,75" a 3", pode também ser fixado em superfícies planas como parede por exemplo. As figuras abaixo mostram as instruções de montagem e fixação do leitor.

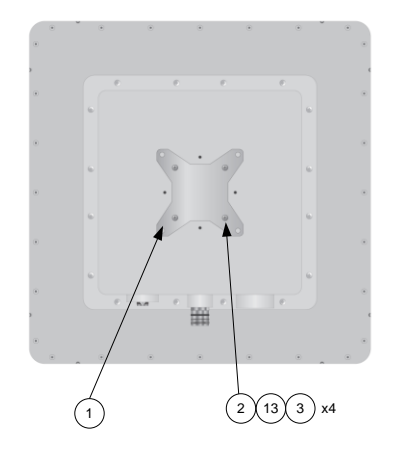

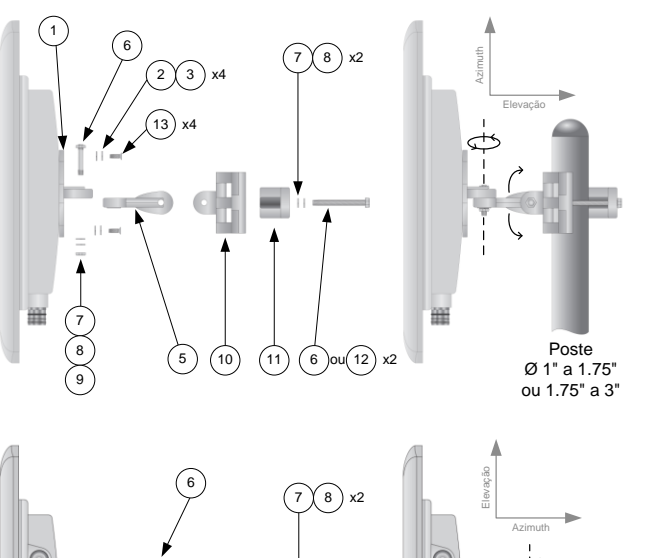

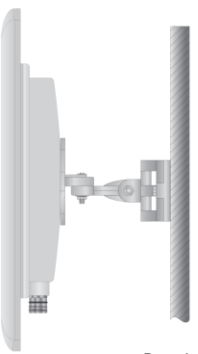

Parede

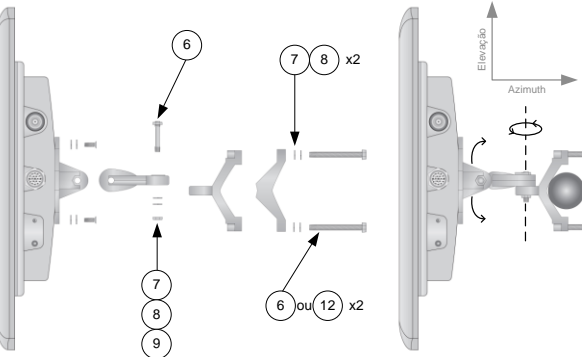

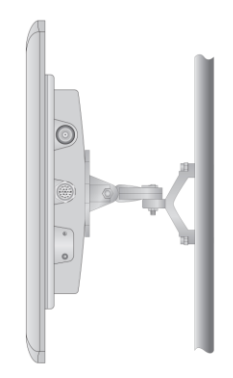

Figura 4 - Montagem suporte de fixação Leitor

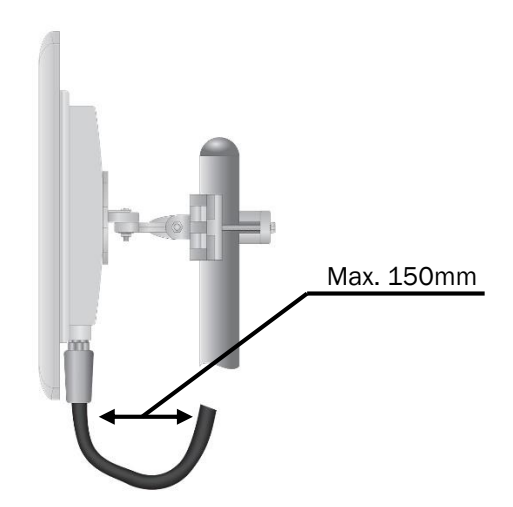

Figura 5 - Curvatura máxima do cabo blindado

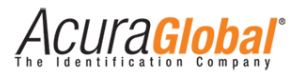

| Item: 1-Base do suporte no Leitor<br>Qt: 1 | Item: 2-Arruela lisa M5<br>Qt: 4          | ltem: 4-Po<br>Qt: 4 | rca M5                             | Item: 5-Braço do suporte<br>Qt: 1 |
|--------------------------------------------|-------------------------------------------|---------------------|------------------------------------|-----------------------------------|
|                                            | Item: 3-Arruela de pressa<br>Qt: 4        | ão M5               | 6                                  |                                   |
|                                            | le la la la la la la la la la la la la la | S)                  |                                    |                                   |
| Item: 6-Parafuso M8x40<br>Qt: 4            | Item: 8-Arruela de pressá<br>Qt: 4        | ăo M8               | ltem: 10-Ba<br>Qt: 1               | ase Poste/Parede                  |
|                                            | $\bigcirc$                                |                     | TO A                               |                                   |
| Item: 7-Arruela lisa M8<br>Qt: 4           | Item: 9-Porca M8<br>Qt: 2                 |                     |                                    |                                   |
| Item: 11-Peça de fixação<br>Qt: 1          | Item: 12-Parafuso M8x7<br>Qt: 2           | 0                   | <b>Item: 13</b> Pa<br><b>Qt: 4</b> | arafuso M5x16                     |
|                                            |                                           |                     |                                    |                                   |

#### Descrição dos Itens mostrados no esquema de montagem:

Acura**giobai**'

## 4.2 Instalação Mecânica PCI Interface

A placa de interface deve ser fixada em trilho DIN TS35 (35 x 7,5mm) ou em uma superfície plana não condutiva.

Os conectores bornes P1, P3, P4, P5 e P6 podem ser retirados da placa para a conexão com os fios.

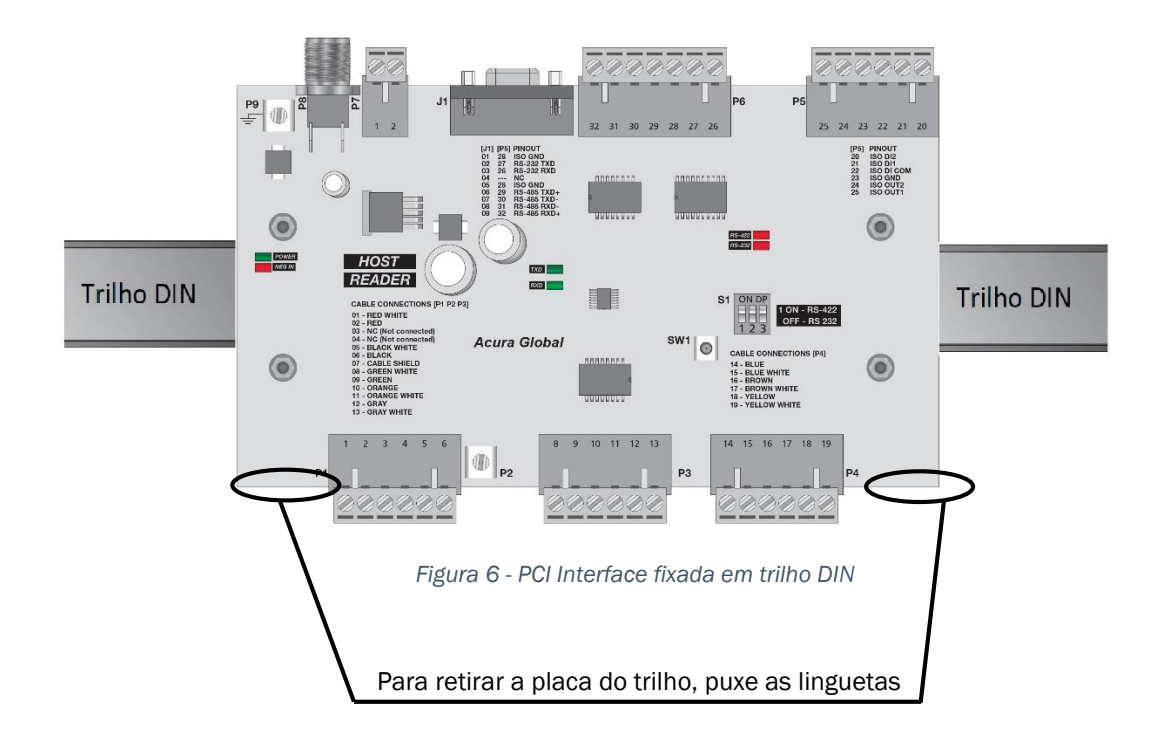

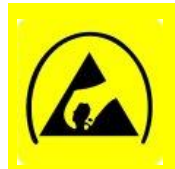

ATENÇÃO:

Os componentes eletrônicos da placa podem ser danificados por descargas diretas de energia eletrostatica (ESD). Na instalção da placa, evite o contato direto das mãos com os componentes eletrôcnicos da PCI Interface, sempre manuseie a placa pelas bordas.

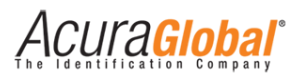

## 5. Instalação Elétrica

## 5.1 Diagrama Geral de Ligações

A figura abaixo mostra as ligações elétricas do Leitor com a PCI Interface e Computador do cliente.

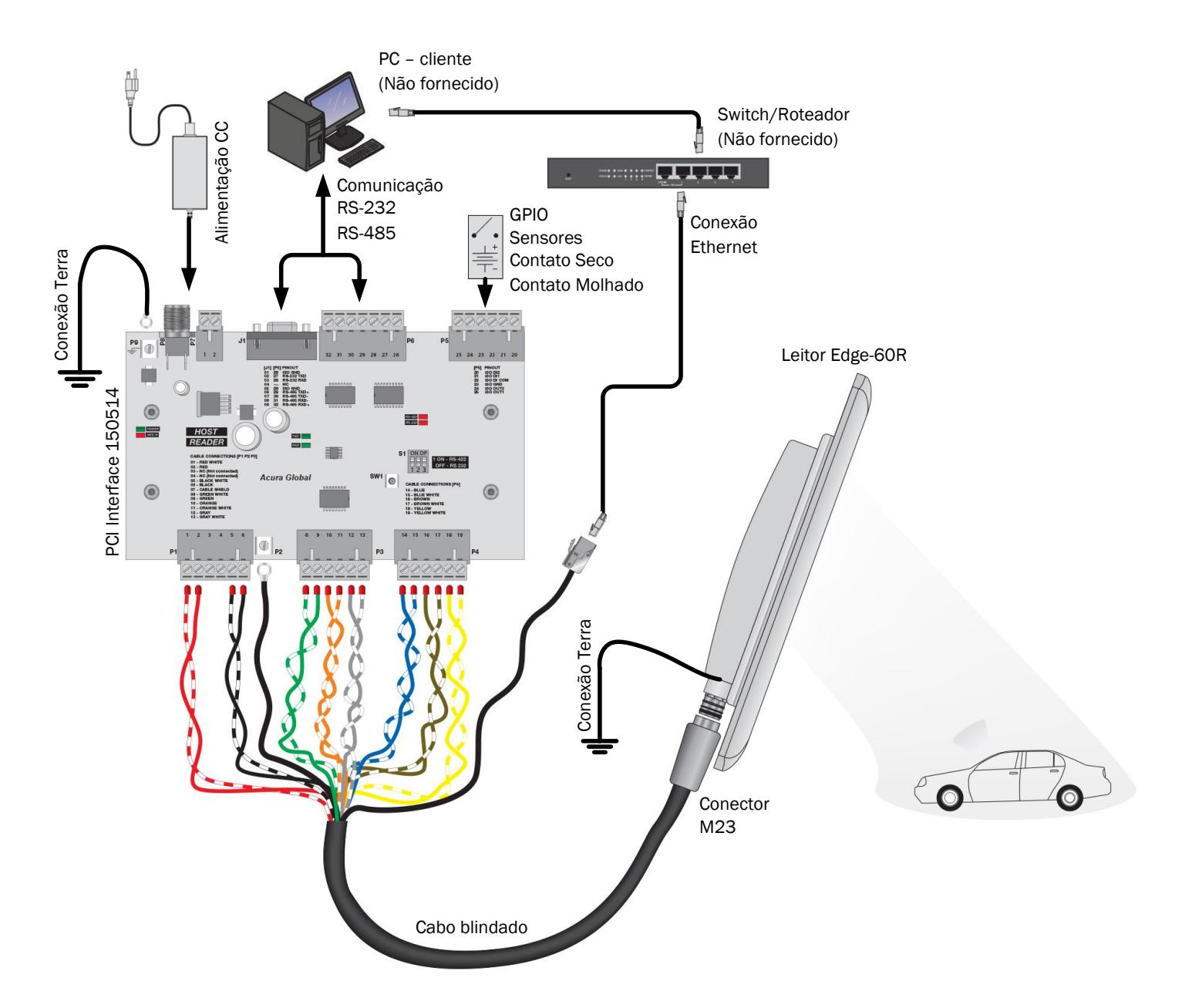

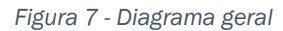

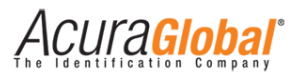

#### A figura abaixo mostra a conexão da antena externa através de um cabo RF.

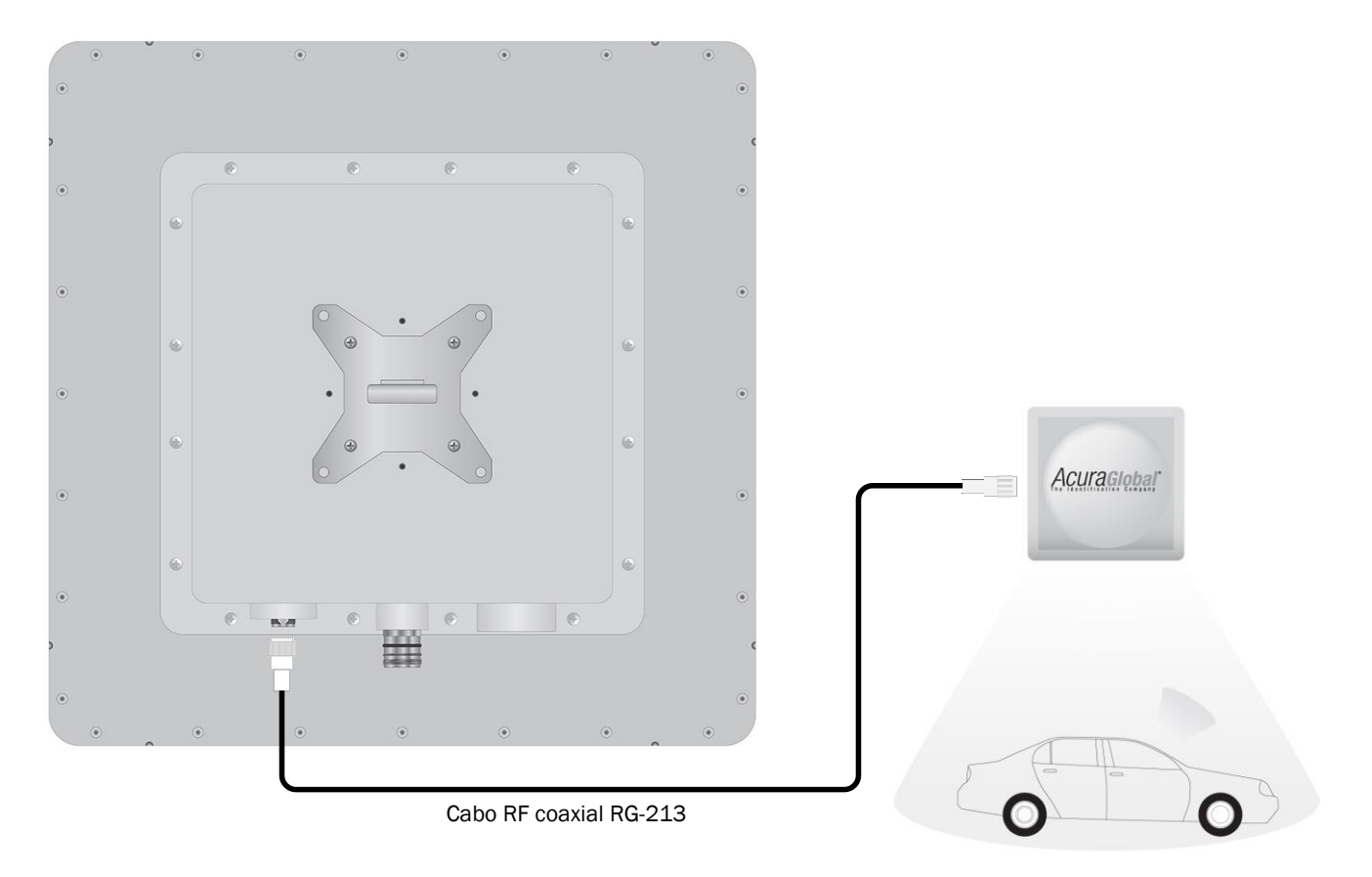

Figura 8 - Ligação Antena Externa

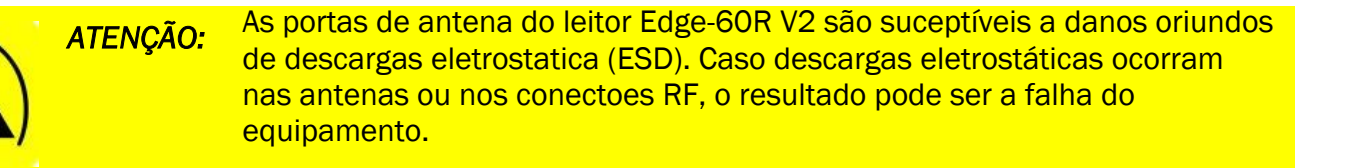

AVISO: No momento da conexão ou desconexão do cabo no conector N, certifique-se de que o leitor não esteja em modo de leitura na porta número 2 do módulo RF, caso contrário um descasamento de impedância pode ocorrer e danificar o equipamento.

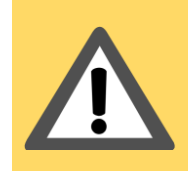

AVISO: Para obedecer os limites de emissão RF da região, a potência configurada no leitor Edge-60R V2 não deve ultrapassar 36dBm (EIRP) com a combinação Potência do Leitor, Perda por inserção do cabo e ganho da antena.

Acura Global

## 5.2 Conector Industrial M23 19 vias

A figura abaixo mostra as descrições de cada pino do conector M23 do leitor e do cabo blindado.

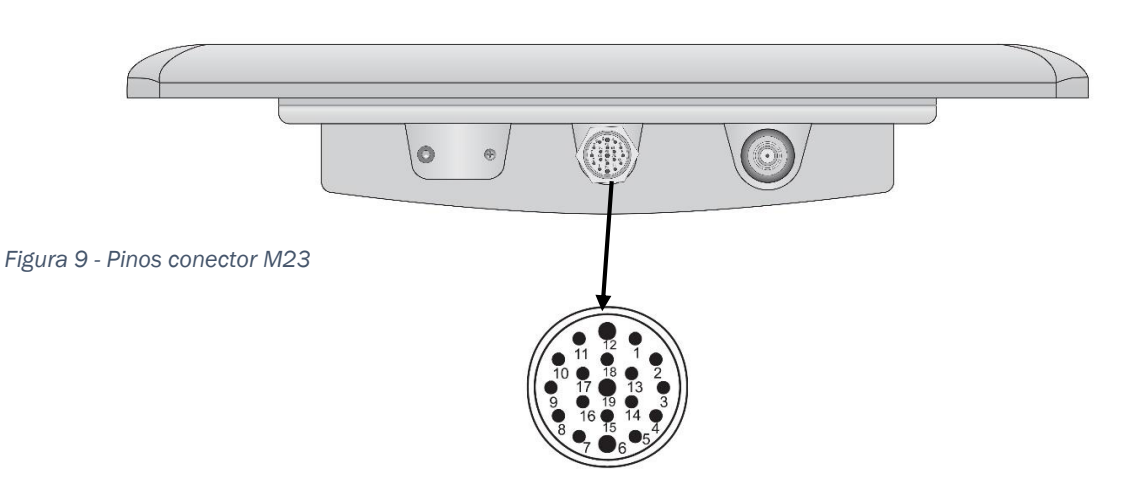

| Par | Pino Conector M23 | Cor Cabo Blindado               | Função         | Descrição                |
|-----|-------------------|---------------------------------|----------------|--------------------------|
| 1   | 1                 | Laranja Branco (RXD+ Interface) | ISO_TXD+ RS485 |                          |
| Т   | 2                 | Laranja (RXD- Interface)        | ISO_TXD- RS485 |                          |
| 2   | 3                 | Verde (TXD- Interface)          | ISO_RXD- RS485 | Interface RS-485 Isolada |
| 2   | 4                 | Verde Branco (TXD+ Interface)   | ISO_RXD+ RS485 |                          |
| 3   | 5                 | Cinza                           | ISO GND RS485  |                          |
| 4   | 6                 | Preto                           | GND            | Alimentação leitor       |
| 3   | 7                 | Cinza Branco                    | Reset          | Reset leitor             |
| F   | 8                 | Laranja (LA/BR UTP)             | RJ pino6 RX-   |                          |
| Э   | 9                 | Branco (LA/BR UTP)              | RJ pino3 RX+   | Intorfaco Ethornot       |
| 6   | 10                | Verde (VD/VD CL UTP)            | RJ pino2 TX-   |                          |
| 0   | 11                | Verde Claro (VD/VD CL UTP)      | RJ pino1 TX+   |                          |
| 4   | 12                | Preto Branco                    | GND            | Alimentação leitor       |
| 7   | 13                | Azul                            | ISO_OUT1       |                          |
| '   | 14                | Azul Branco                     | ISO_OUT2       |                          |
| 0   | 15                | Amarelo                         | ISO_DI1        | GPIOs                    |
| 0   | 16                | Amarelo Branco                  | ISO_DI2        | GFIUS                    |
| 0   | 17                | Marrom Branco                   | ISO_DI_COM     |                          |
| 9   | 18                | Marrom                          | ISO_GND GPIO   |                          |
| 10  | 19                | Vermelho                        | VCC            | Alimentação leitor       |
| 10  | 19                | Vermelho Branco                 | VCC            | Alimentação leitor       |

**NOTA:** Para encaixar o conector M23 do cabo no conector do leitor, alinhe a seta do conector do cabo com a marca de furo do conector do leitor !!!

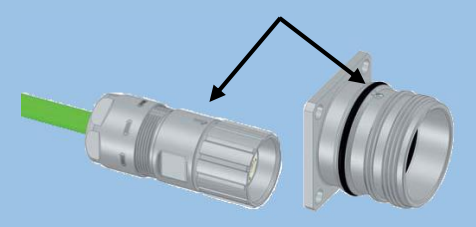

Acura Global

## 5.3 Ligações elétricas PCI Interface

A figura abaixo mostra as ligações entre a PCI Interface e o leitor Edge-60R V2.

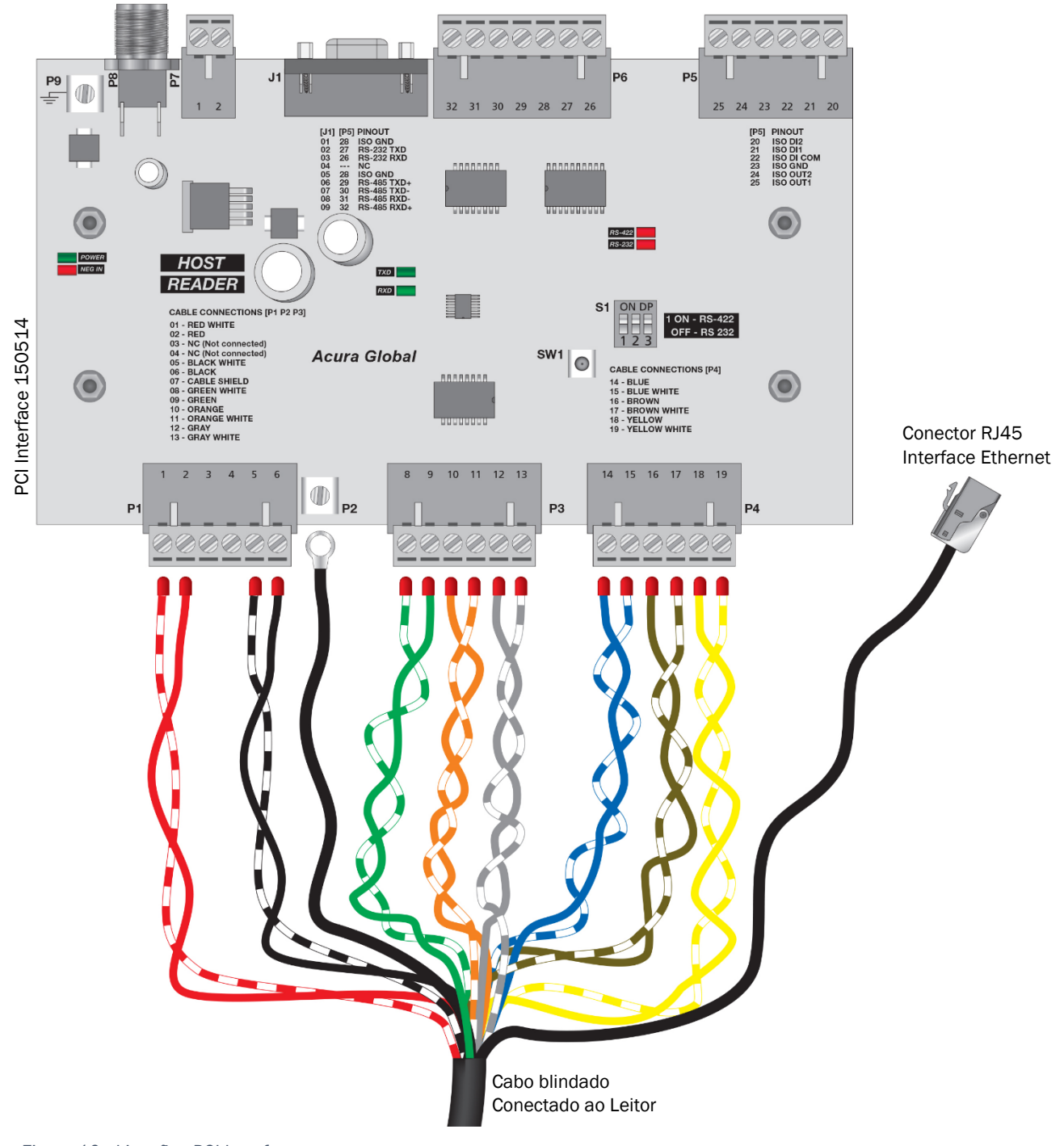

Figura 10 - Ligações PCI Interface

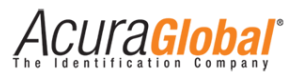

Abaixo segue a tabela com os pinos, cores dos cabos, função e descrição de cada conexão com o leitor Edge-60R V2.

| Conector PCI | Pino Conector PCI | Cor Cabo Blindado | Função        | Descrição          |
|--------------|-------------------|-------------------|---------------|--------------------|
|              | 1                 | Vermelho Branco   | +24VCC        |                    |
|              | 2                 | Vermelho          | +24VCC        |                    |
| D1           | 3                 | NC (Não conectar) |               | Alimontação Loitor |
| PI           | 4                 | NC (Não conectar) |               | Alimentação Leitor |
|              | 5                 | Preto Branco      | GND           |                    |
|              | 6                 | Preto             | GND           |                    |
| P2           |                   | Malha do Cabo     | GND Malha     | Blindagem Cabo     |
|              | 8                 | Verde Branco      | ISO_TXD+      |                    |
|              | 9                 | Verde             | ISO_TXD-      | RS-485 Isolado     |
| 50           | 10                | Laranja           | ISO_RXD-      |                    |
| P3           | 11                | Laranja Branco    | ISO_RXD+      |                    |
|              | 12                | Cinza             | ISO GND RS485 |                    |
|              | 13                | Cinza Branco      | Reset         | Reset Leitor       |
|              | 14                | Azul              | ISO_OUT1      |                    |
|              | 15                | Azul Branco       | ISO_OUT2      |                    |
| D4           | 16                | Marrom            | ISO_GND GPIO  | GPIOs              |
| P4           | 17                | Marrom Branco     | ISO_DI_COM    | GF105              |
|              | 18                | Amarelo           | ISO_DI1       |                    |
|              | 19                | Amarelo Branco    | ISO_DI2       |                    |

A tabela seguinte mostra as conexões da PCI Interface com o PC do cliente.

| Conector PCI | Pino Conector PCI | Função          | Descrição        |
|--------------|-------------------|-----------------|------------------|
|              | 20                | ISO_DI2         |                  |
|              | 21                | ISO_DI1         |                  |
| DE           | 22                | ISO_DI_COM      |                  |
| FJ           | 23                | ISO_GND GPIO    | GFIUS            |
|              | 24                | ISO_OUT2        |                  |
|              | 25                | ISO_OUT1        |                  |
|              | 1/28              | ISO_GND SERIAL  |                  |
|              | 2 / 27            | ISO_RS-232 TXD  |                  |
|              | 3 / 26            | ISO_RS-232 RXD  | Seriais Isoladas |
|              | 4 /               | NC              |                  |
| J1/P6        | 5 / 28            | ISO_GND SERIAL  | RS-232           |
|              | 6/29              | ISO_RS-485 TXD+ | е                |
|              | 7 / 30            | ISO_RS-485 TXD- | RS-485           |
|              | 8/31              | ISO_RS-485 RXD- |                  |
|              | 9/32              | ISO_RS-485 RXD+ |                  |
| D7           | 1                 | GND             | Alimentação      |
| 17           | 2                 | +24VCC          | Aimentação       |
| P8           | Pino central      | +24VCC          | Alimentação      |
| 10           | Rosca             | GND             | Annentação       |
| P9           |                   | Terra           | Conexão Terra    |

**NOTA:** A nomenclatura "TXD" é o sinal de transmissão do leitor e "RXD" é o sinal de recepção do leitor.

A nomenclatura "ISO" siginifica que o sinal é isolado em relação ao resto do circuito.

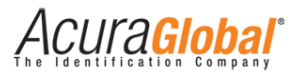

Para a conexão Ethernet, utilize o seguinte padrão de cor da tabela abaixo.

| RJ45 cabo de rede | Cor padrão T568A                                                                                                    | Posição pinos RJ45 cabo |
|-------------------|----------------------------------------------------------------------------------------------------|-------------------------|
| 1                 | Branco/Verde                                                                                                    | and the second          |
| 2                 | Verde                                                                                                    | 78                      |
| 3                 | Branco/Laranja                                                                                                    | 54                      |
| 4                 | Azul                                                                                                    | 12                      |
| 5                 | Branco/Azul                                                                                                    |                         |
| 6                 | 🗶 Laranja                                                                                                    |                         |
| 7                 | Interpretation Description Descripti Description Description Description Description De | 1 5                     |
| 8                 | Marrom                                                                                                    | 2                       |

| RJ45 cabo blindado | Cor cabo blindado | RJ45 Fêmea cabo blindado |
|--------------------|-------------------|--------------------------|
| 1                  | Branco/Verde      |                          |
| 2                  | Verde             |                          |
| 3                  | Branco/Laranja    |                          |
| 6                  | 💵 Laranja         | and a second             |

**NOTA:** A interface Ethernet do leitor utiliza apenas dois pares, Verde e Laranja dos pinos 1,2,3 e 6.

### 5.4 GPIO - Entrada Digital

As entradas digitais do leitor possuem as seguintes características:

- Duas entradas Opto-Isoladas de 1KV RMS;
- Suportam circuito de contato seco e molhado em qualquer polaridade;
- Mínima largura de pulso: 100ms;
- Nível Alto (3,0 a 24,0VCC);
- Nível Baixo (0 a 2,0VCC);
- Máxima tensão em contato molhado: 24VCC;

As entradas digitais podem ser acessadas através do conector P5 da placa PCI Interface, abaixo segue as descrições dos sinais das entradas digitais.

| Função       | Descrição                                          | Referência API |
|--------------|----------------------------------------------------|----------------|
| ISO_DI2      | Entrada digital isolada #2                         | GPIO4          |
| ISO_DI1      | Entrada digital isolada #1                         | GPI03          |
| ISO_DI_COM   | Referência comum para sensores com contato molhado |                |
| ISO_GND GPIO | Referência comum para sensores com contato seco    |                |

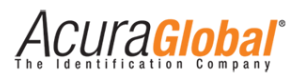

Abaixo segue exemplos de ligações de sensores nas entradas digitais do leitor.

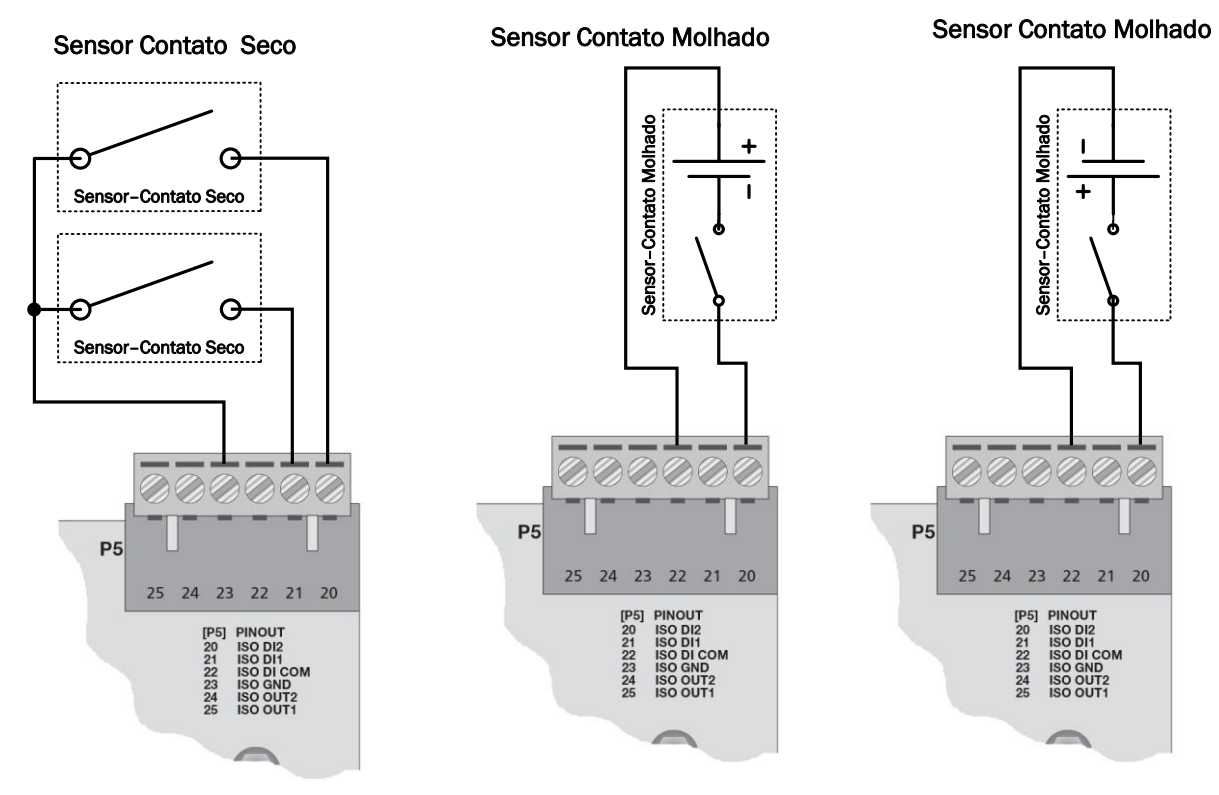

Figura 11 - Ligações Entrada Digital

*NOTA:* Para as entradas digitais, utilizar o pino "ISO\_GND" para sensores com saída tipo Contato Seco e utilizar o pino "ISO\_DI\_COM" para sensores com saída tipo contato molhado em qualquer polaridade.

## 5.5 GPIO - Saída Digital

As saídas digitais do leitor possuem as seguintes características:

- Duas saídas Opto-Isoladas de 1KV RMS;
- Saídas tipo coletor aberto (NPN);
- Mínima largura de pulso: 100ms;
- Máxima corrente: 400mA;
- Máxima tensão: 40V;

As saídas digitais podem ser acessadas através do conector P5 da placa PCI Interface, abaixo segue as descrições dos sinais das saídas digitais.

| Função       | Descrição                                  | Referência API |
|--------------|--------------------------------------------|----------------|
| ISO_OUT2     | Saída digital isolada #2                   | GPI02          |
| ISO_OUT1     | Saída digital isolada #1                   | GPI01          |
| ISO_GND GPIO | Referência comum para acionamento da carga |                |

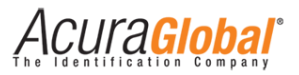

Abaixo segue exemplos de ligações para o acionamento de cargas nas saídas digitais do leitor.

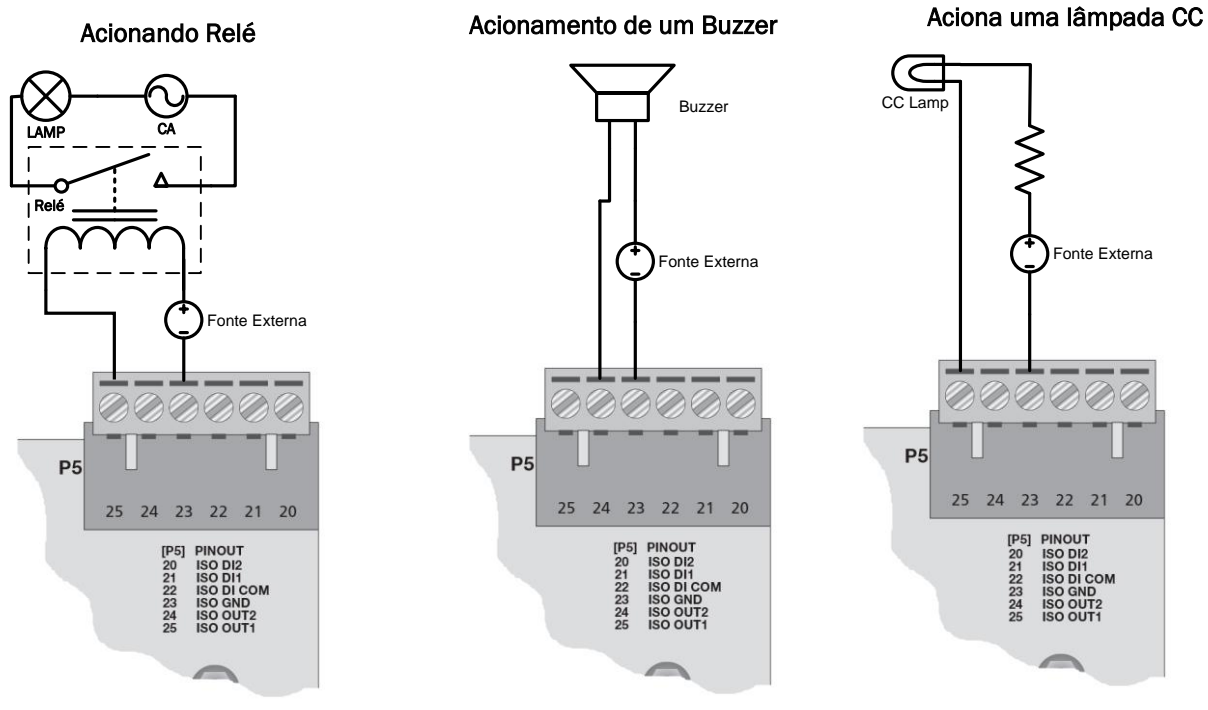

Figura 12 - Ligações Saída Digital

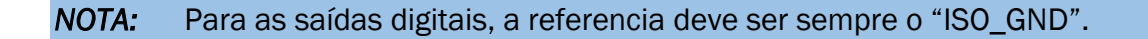

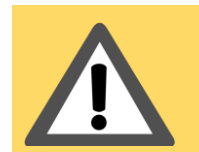

AVISO: Os limites descritos das entradas e saídas digitais devem ser respeitados caso contrário danos permanentes podem ocorrer no funcionamento das entradas e saídas digitais do leitor.

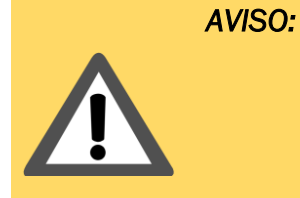

D: Na inicialização do leitor Edge-60R, as entradas e saídas digitais do módulo RFID M6e interno ao leitor já são configuradas da maneira correta para o funcionamento descrito neste manual. Não se deve através da Mercury API mudar as configurações de GPIO do módulo, caso contrário o funcionamento das entradas e saídas digitais do leitor podem ser alteradas e não seguir as funções descritas neste documento.

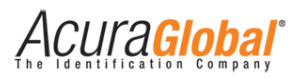

## 6. Configurando o Leitor

### 6.1 Configurando via Navegador Web

As configurações do leitor são feitas acessando o leitor através de redes LAN ou WAN, colocando seu endereço IP em um navegador de internet (Web Browser). No acesso ao leitor, uma página de login é mostrada antes da página de configurações. É possível fazer as seguintes configurações:

- Alterar senha de acesso às configurações do leitor;
- Alterar os parâmetros de rede do leitor;
- Alterar o tipo de interface de comunicação do leitor;
- Visualizar informações/status do leitor;

Com o IP e Máscara do PC compatíveis com as configurações atuais do leitor, siga os passos abaixo para acessar as configurações do leitor.

1. Inicialize um navegador web, digite o IP do leitor na barra de endereços e pressione Enter. A página de login do leitor será aberta, como demonstram as figuras abaixo:

| Edge60R Reader                                   |  |
|--------------------------------------------------|--|
| Please, enter the password to login              |  |
| © 2012 - 2014 ACURA GLOBAL - WWW.ACURAGLOBAL.COM |  |
|                                                  |  |

#### Figura 13 - Página de login

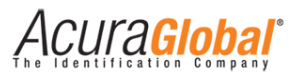

 A senha da página de Login é de escolha do usuário, o leitor sai de fábrica sem nenhuma senha de Login configurada, favor se referir a Configurações de Fábrica para a lista completa das configurações iniciais do leitor. Depois de efetuado o Login, a página de configurações será mostrada, como na figura abaixo.

## **Reader Configuration**

© 2012 - 2014 ACURA GLOBAL - WWW.ACURAGLOBAL.COM

| General Informations                                                                                                    |                      |                    |
|----------------------------------------------------------------------------------------------------|----------------------|--------------------|
| RFID Firmware                                                                                                    | 01.15.01.1D          |                    |
| RFID Bootloader                                                                                                    | 10.11.16.00          |                    |
| RFID Hardware                                                                                                    | 18.00.00.01          |                    |
| Controller Firmware                                                                                                    | 2.0.0                |                    |
| MAC Address                                                                                                    | 00:24:77:51:8A:BF    |                    |
|                                                                                                    | 0.36.119.81.138.191  |                    |
| Status Integrated Antenna at power up/restart <sup>4</sup>                                                                                                    | Connected            |                    |
| Status External Antenna at power up/restart <sup>4</sup>                                                                                                    | Not detected         |                    |
| TCP communication port                                                                                                    | 8081 - Connected     | 192.168.0.64:59352 |
| TCP status port                                                                                                    | 9090 - Not connected |                    |
| Regulatory Region <sup>4</sup>                                                                                                    | BR 902~907.5MHz and  | 915~928MHz         |
|                                                                                                    |                      |                    |
| Security                                                                                                    |                      |                    |
| Login password                                                                                                    |                      | 2                  |
| Login passiona                                                                                                    |                      |                    |
|                                                                                                    |                      |                    |
| Network                                                                                                    |                      |                    |
| IP address                                                                                                    | 192.168.1.110        | ?                  |
| Subnet mask                                                                                                    | 255.255.255.0        | ?                  |
| Gateway address                                                                                                    | 10.0.0.1             | ?                  |
|                                                                                                    |                      |                    |
|                                                                                                    |                      |                    |
| Communication                                                                                                    |                      |                    |
| Communication interface                                                                                                    | Ethernet Oserial     | ?                  |
|                                                                                                    |                      |                    |
|                                                                                                    |                      |                    |
| Save Reload Restart Logout                                                                                                    |                      |                    |
|                                                                                                    |                      |                    |
| Note 1: The new saved settings will be used after the reader be reseted by clicking in "Restart".                                                                                              |                      |                    |
| Note 2: The settings saved on this page are non volatile.<br>Note 3: The session timeout is 3 minutes, after that time you need to login again. The "Reload" and "Save" buttons reset the sess | ion time.            |                    |
| Note 4: The values are measured only at reader power up/restart event. The "Reload" button does not refresh the values.                                                                        |                      |                    |
|                                                                                                    |                      |                    |
| © 2012 - 2014 ACURA GLOBAL - WWW.ACURAGLOBAL.                                                                                                    | сом                  |                    |

Figura 14 - Página de Configurações

- **NOTA:** Apenas um usuário é capaz de se conectar à página de configuração do leitor. O login na página de configuração expira após 3 (três) minutos. Assim, caso outro usuário desejar conectar-se, ele deverá esperar o primeiro usuário fazer Logout ou passar o tempo de expiração sem que haja qualquer atualização na página.
  - 3. Depois de modificar os campos desejados, clique em "Salvar" e após a página recarregar clique em "Restart" para que as novas configurações salvas sejam utilizadas pelo leitor.

ACUla<mark>Global</mark>

## Configurações

Abaixo segue as descrições das informações e configurações que podem ser alteradas acessando o leitor via Navegador Web.

#### **General Informations**

#### **RFID Firmware**

Versão do firmware que roda internamente no módulo RFID M6e do leitor Edge-60R.

#### **RFID Bootloader**

Versão do firmware de bootloader que roda internamente no módulo RFID M6e do leitor Edge-60R.

#### **RFID Hardware**

Versão do hardware do módulo RFID M6e do leitor Edge-60R.

#### **Controller Firmware**

Versão do firmware do controlador interno do leitor Edge-60R.

#### MAC Address

Endereço físico de rede do leitor, composto por 6 bytes.

#### Status Integrated Antenna at power up/restart

Indica se o leitor conseguiu identificar uma antena conectada na porta RF #1.

#### Status External Antenna at power up/restart

Indica se o leitor conseguiu identificar uma antena conectada na porta RF #2.

#### TCP communication port

Indica o status de conexão da porta TCP/IP 8081 de comunicação com o leitor, em caso de conexão, é mostrado o host e porta do dispositivo conectado.

#### TCP status port

Indica o status de conexão da porta TCP/IP 9090 de status o leitor, em caso de conexão, é mostrado o host e porta do dispositivo conectado.

#### **Regulatory Region**

Indica a região e frequências que o leitor é configurado a cada inicialização.

CUla<mark>Global</mark>

#### Security

#### Login password

Caracteres alfanuméricos de no máximo seis dígitos que podem ser gravados no leitor para formar a senha que dará acesso à página de configurações do leitor.

#### Network

#### IP address

Endereço IP fixo do leitor, esta versão do leitor não suporta DHCP.

#### Subnet mask

Máscara de sub-rede, dispositivos na mesma sub-rede podem se comunicar localmente sem roteamento.

#### Gateway address

Endereço IP do gateway para a rede local, normalmente é o endereço do roteador.

#### Communication

#### Communication interface

Tipo de interface de comunicação que será usada pelo leitor, Serial ou Ethernet.

**NOTA:** Mesmo que a interface de comunicação escolhida na página de configuração seja o tipo Serial, o leitor continua sendo acessado via read LAN ou WAN com um navegador web.

**NOTA:** Sempre anote as configurações salvas no leitor, como o IP e senha de login para posterior acesso ao leitor.

### 6.2 Configurações de fábrica

Abaixo segue as configurações default do leitor Edge-60R. As configurações de fábrica podem ser retomadas com o Hard Reset do leitor.

Login password [Sem nenhuma senha, vazio.] IP address [10.0.0.101] Subnet mask [255.255.255.0] Gateway address [10.0.0.1] Communication interface [Serial]

ACUra<mark>Global</mark>

## 6.3 Hard Reset do leitor

Para retornar as configurações de fábrica do leitor, é necessário o Hard Reset do leitor, que é um reset físico, diferente do reset que pode ser feito via navegador web.

O Hard Reset é feito através do botão SW1 e chave S1 da placa PCI Interface.

Seguir os procedimentos abaixo para efetuar o Reset via hardware do leitor.

1. Na chave S1, coloque as posições 2 e 3 em ON. 2. Pressione o botão SW1 por 15s e depois solte-o.

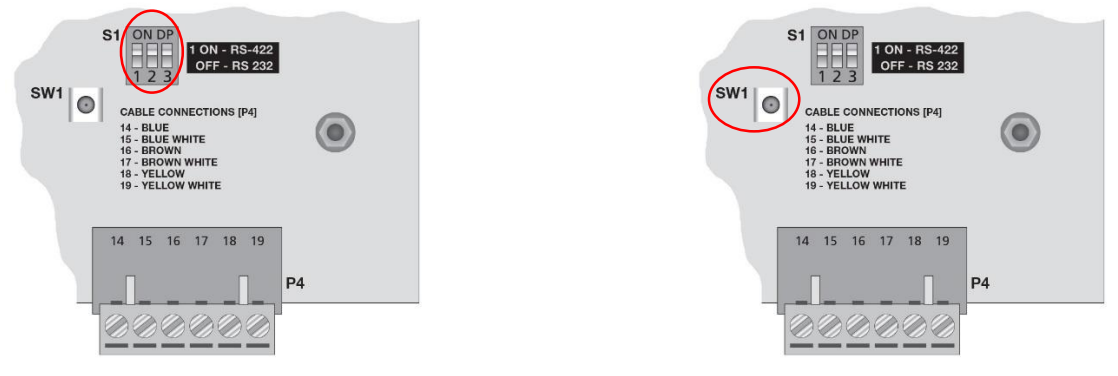

Figura 15 - Hard Reset Leitor

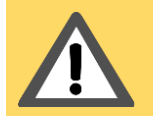

AVISO: O Hard Reset irá parar com qualquer atividade em que o leitor estaja executando, pois ele será reinicializado após o processo de hard reset.

## 6.4 Escolha da Serial na PCI Interface

Quando o leitor é configurado com interface Serial, há dois tipos de padrão de comunicação serial disponível na placa PCI Interface, RS-232 e RS-485 Full Duplex. Para escolher qual tipo de serial será usada entre a PCI Interface e o PC do cliente, siga o procedimento a seguir.

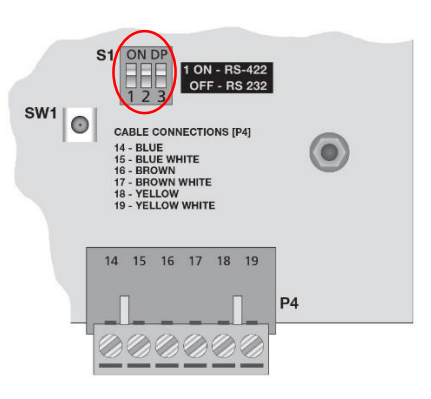

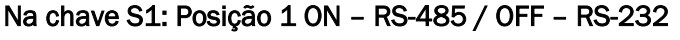

**NOTA:** O padrão de comunicação serial entre o leitor e a placa PCI Interface será sempre do tipo RS-485 Full Duplex.

Figura 16 - Escolha do tipo de Serial

ACUra<mark>Global</mark>

## 6.5 Indicadores visuais do Leitor

O leitor Edge-60R V2 possui uma indicação visual através de um led vermelho ao lado do conector M23. Abaixo segue a interpretação visual do leitor.

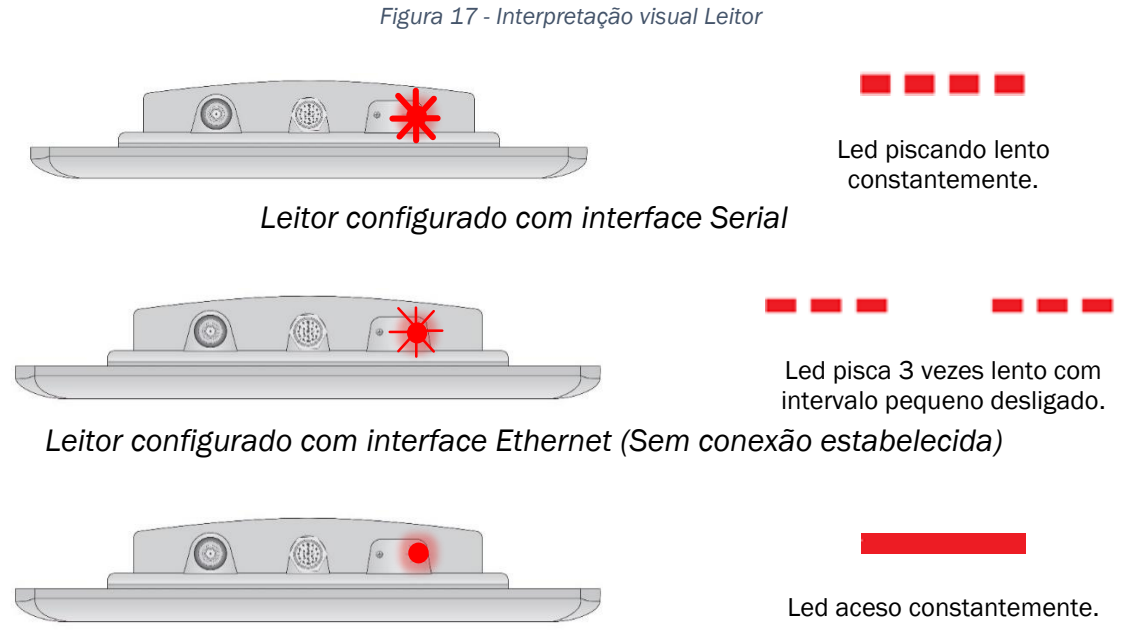

Conexão estabelecida com a porta de comunicação 8081 (Interface Ethernet)

## 6.6 Indicadores visuais da PCI Interface

A PCI Interface possui alguns indicadores visuais através de leds, abaixo segue a descrição de como interpretar essas indicações.

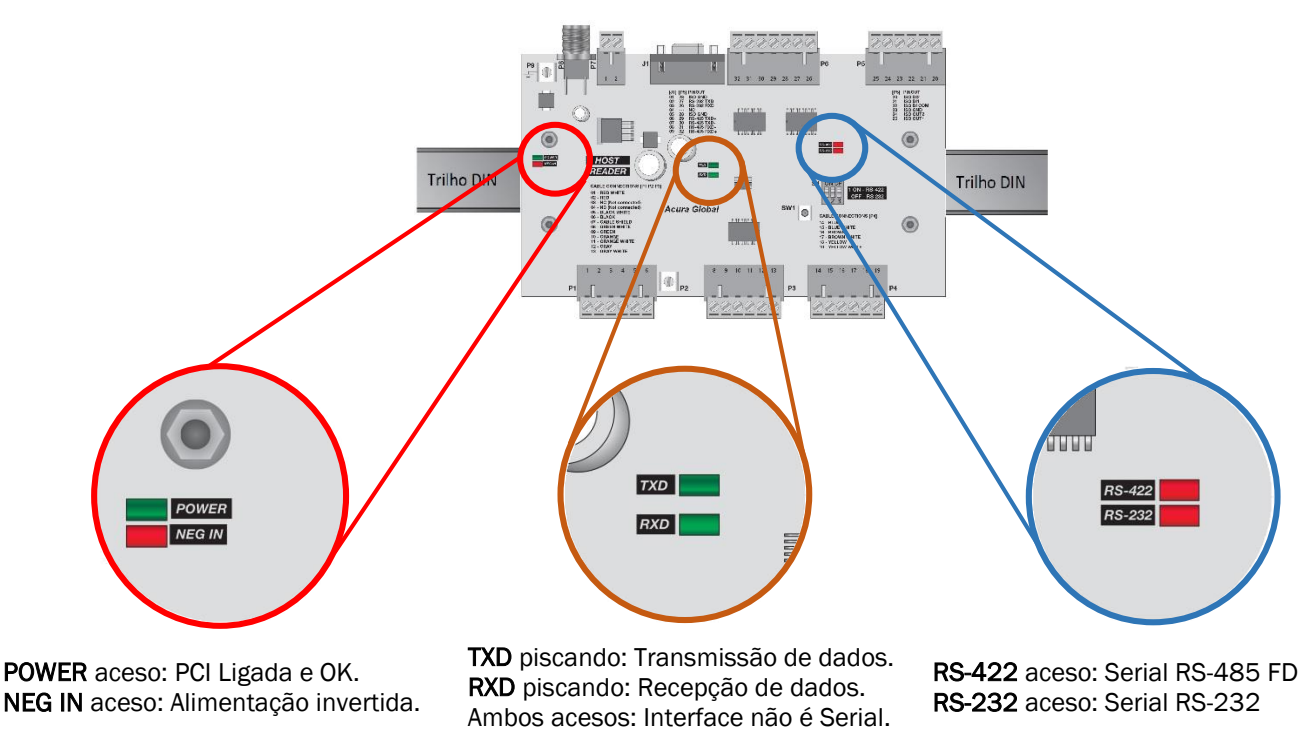

Figura 18 - Interpretação visual PCI Interface

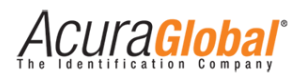

## 7. Programação e Desenvolvimento

### 7.1 Utilizando a Mercury API

Para o desenvolvimento de um software de controle para o leitor Edge-60R é preciso utilizar a Mercury API versão 1.23.0 ou superior disponível nas linguagens C#/.Net, Java e C, com esse pacote de desenvolvimento é possível desenvolver softwares que podem controlar o leitor nas duas interfaces de comunicação, Serial ou Ethernet.

A Mercury API v1.23.0 ou superior e seus manuais podem ser encontrados no item "Mercury API" do link abaixo:

http://www.thingmagic.com/manuals-firmware

No pacote de arquivos da API há vários exemplos e códigos fontes em todas as linguagens.

Nas seções seguintes é explicado como proceder com a conexão com o leitor usando a API e as interfaces Serial e Ethernet.

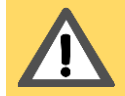

AVISO: A versão da Mercury API deve ser 1.23.0 ou superior, versões anteriores da API não suportam a conexão direta com o leitor via Ethernet.

### 7.2 Conexão do software com o leitor via Serial

Utilizando a interface Serial do leitor, basta seguir o manual da API e utilizar os esquemas de nomes (URIs) já existentes na API, exemplos a seguir mostram como se conectar ao leitor:

#### C#/.Net:

```
Reader r = Reader.Create("eapi:///COM1");//para COM1 do Windows.
Reader r = Reader.Create("eapi:///dev/ttyS1");//para serial do Linux.
r.Connect();//conecta com o leitor.
```

#### Java:

Reader r = null; r = Reader.Create("eapi:///COM1");//para COM1 do Windows. r = Reader.Create("eapi:///dev/ttyS1");//para serial do Linux. r.Connect();//conecta com o leitor.

#### C:

TMR\_Reader r, \*rp; TMR\_Status ret; rp = &r; ret = TMR\_create(rp, "eapi:///COM1"); //para COM1 do Windows. ret = TMR\_create(rp, "eapi:///dev/ttyS1"); // para serial do Linux. ret = TMR\_connect(rp); //conecta com o leitor.

**NOTA:** Os exemplos acima são apenas para conexão com o leitor com interface Serial, para maiores detalhes favor se referir ao documento "Mercury API Programmers Guide" que se encontra no mesmo link da API mencionado acima na seção 7.1.

4CUra<mark>Global</mark>

## 7.3 Conexão do software com o leitor via Ethernet

Utilizando a interface Ethernet do leitor, alguns passos devem ser seguidos na utilização da API para conexão com o leitor, favor se referir ao manual da API "Mercury API Programmers Guide" nas seções "Advanced Customization" e "Custom Serial Transport Naming", o manual se encontra no mesmo link da API mencionado acima na seção 7.1

Quando se utiliza a interface Ethernet do leitor, o software deve configurar um novo esquema de nome (URI) antes de criar o objeto do leitor. No método Create() deve-se usar como parâmentro o formato **IP\_LEITOR:PORTA**. Abaixo segue exemplos de conexão com leitor com interface Ethernet:

#### C#/.Net:

Reader.SetSerialTransport("tcp", SerialTransportTCP.CreateSerialReader); //Cria a nova URI "tcp" Reader r = Reader.Create("tcp://10.0.0.101:8081"); //usar URI "IP do leitor:Porta 8081" r.Connect();//conecta com o leitor.

#### Java:

Reader r = null; Reader.setSerialTransport("tcp", new SerialTransportTCP.Factory());//Cria a nova URI "tcp" r = Reader.Create("tcp://10.0.0.101:8081"); //usar URI "IP do leitor:Porta 8081" r.Connect();//conecta com o leitor.

#### C:

TMR\_Reader r, \*rp; TMR\_Status ret; rp = &r; ret = TMR\_setSerialTransport("tcp", &TMR\_SR\_SerialTransportTcpNativeInit);//Cria a nova URI "tcp" ret = TMR\_create(rp, "tcp://10.0.0.101:8081"); //usar URI "IP do leitor:Porta 8081" ret = TMR\_connect(rp); //conecta com o leitor.

NOTA: A porta TCP/IP a ser utilizada no método Create() é a 8081.

# 8. Regulamentação Regional

## 8.1 Frequências e Região de Operação

Na inicialização do leitor Edge-60R V2 as frequências de operação (Hop-Table) são configuradas de acordo com a região pré-estabelecida no firmware do leitor, no entanto, utilizando a API através de programação de software é possível modificar a tabela de frequências (hop-table) e região de operação do leitor podendo ocasionar a operação irregular do leitor segundo as regulamentações regionais.

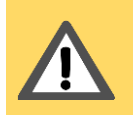

AVISO: É de inteira responsabilidade do usuário do leitor Edge-60R V2 a manutenção (não mudança) das frequencias e região de operação do leitor referente às regulamentações regionais em que ele será utilizado.

**NOTA:** Para manter as frequências e região de operação configuradas em toda inicialização do leitor Edge-60R V2, basta não alterar através de software os parâmetros acessíveis pela API "/reader/region" (região de operação) e "/reader/region/hoptable" (tabela de frequências).

A região e frequências em que o leitor é configurado a cada inicialização podem ser verificados na página html do leitor em "General Information".

### 8.2 Potência RF do leitor

Para qualquer combinação de antena e cabo utilizados com este leitor, a potência RF máxima emitida pelo leitor deve ser determinada por meio da seguinte equação:

#### $P_{max} = 36 \ dbm^3 - Ganho \ da \ Antena^4 + Perda \ do \ Cabo^5$

Para a antena integrada do leitor Edge-60R V2, a seguinte conta deve ser feita:

Máximo ganho linear da antena = 12,5 dBiL

Mínima perda de inserção do cabo (interno) = 1,5 dB

Potência Máxima = 36 - 12,5 + 1,5 = 25 dBm

A máxima potência que se pode usar para esta configuração é de **25 dBm**. A potência máxima configurável no leitor é de 30 dBm.

Assim, com os dados da antena e do cabo, calcula-se a potência a ser configurada no leitor para o seu uso, mantendo em mente os máximos e mínimos do leitor e respeitando as normas regulamentares da região em que o leitor está sendo utilizado.

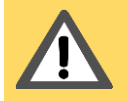

AVISO: É de inteira responsabilidade do usuário do leitor Edge-60R V2 a configuração correta da potência RF de saída para respeitar as normas regionais de emissão RF.

<sup>&</sup>lt;sup>3</sup> Potência efetiva (EIRP) máxima permitida pela Anatel.

<sup>&</sup>lt;sup>4</sup> Ganho da antena em dBi, algumas especificações podem fornecer o ganho em outras unidades.

<sup>&</sup>lt;sup>5</sup> Perda do cabo em dB.

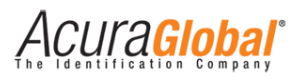

## 9. Polarização de leitura

A antena embutida do leitor Edge60-R possui polarização linear. Isto significa que em determinada orientação ele será capaz de efetuar leitura somente se a antena do tag estiver na mesma orientação, polarização. Abaixo é demonstrado os dois tipos de polarização:

## 9.1 Polarização Horizontal

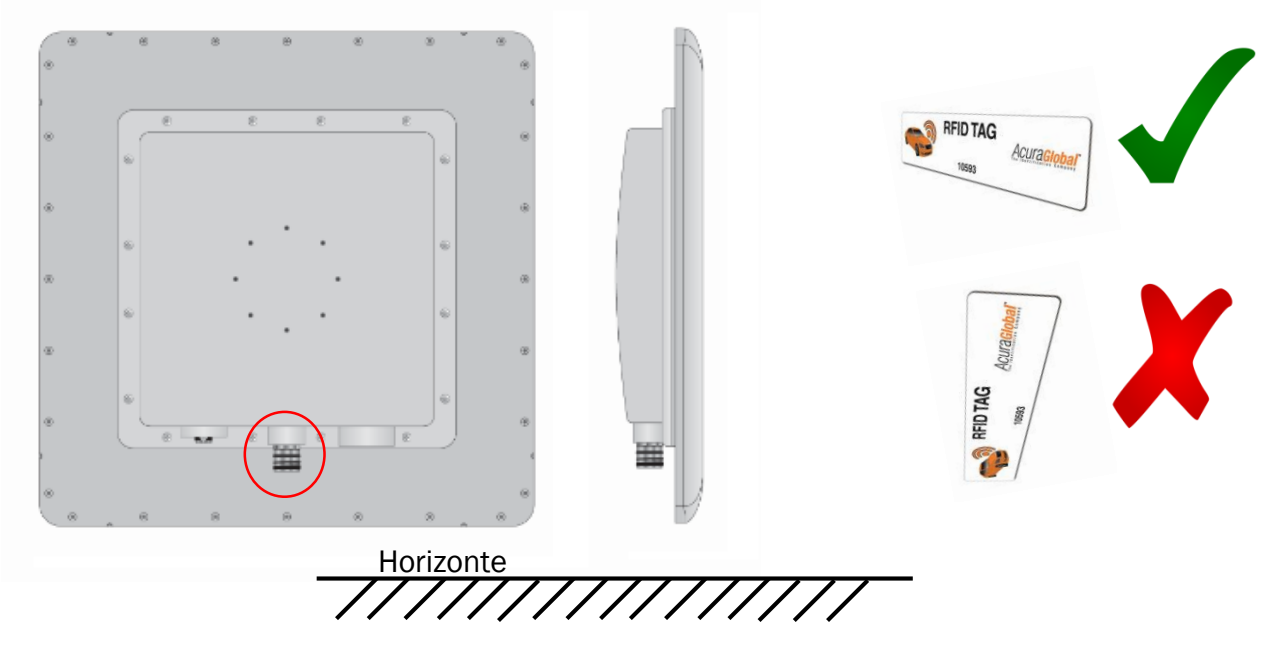

Figura 19 - Polarização horizontal

## 9.2 Polarização Vertical

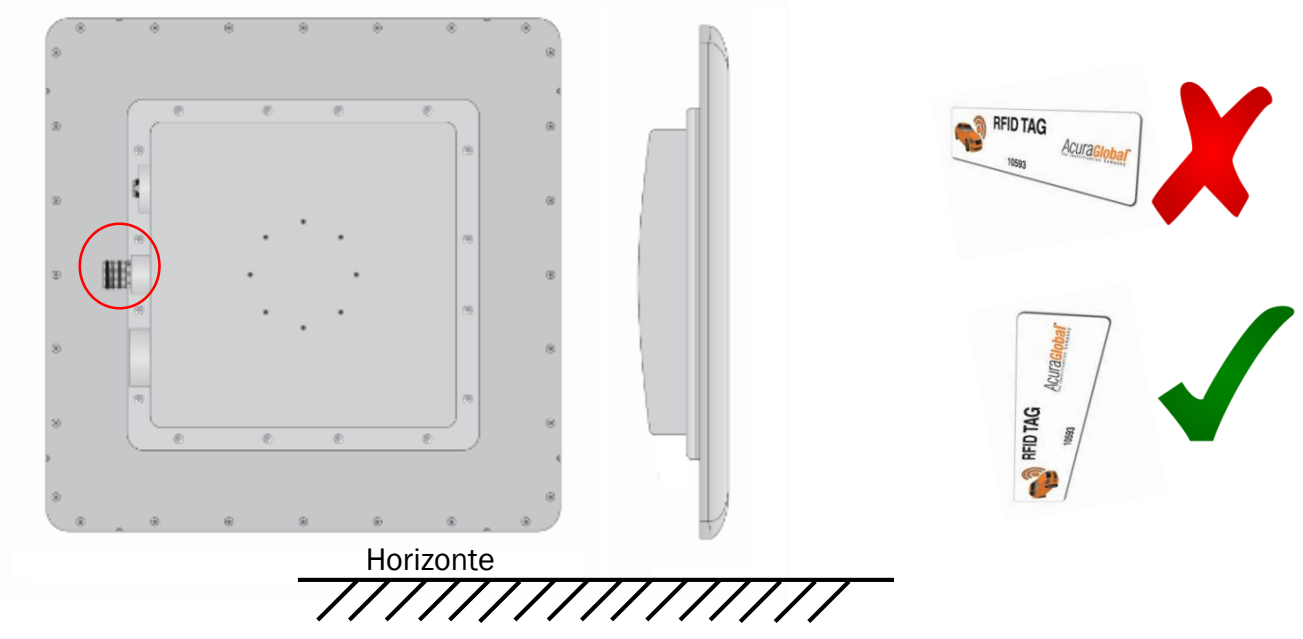

Figura 20 - Polarização vertical

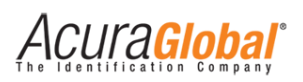

# 10. Medições antena integrada

10.1 VSWR

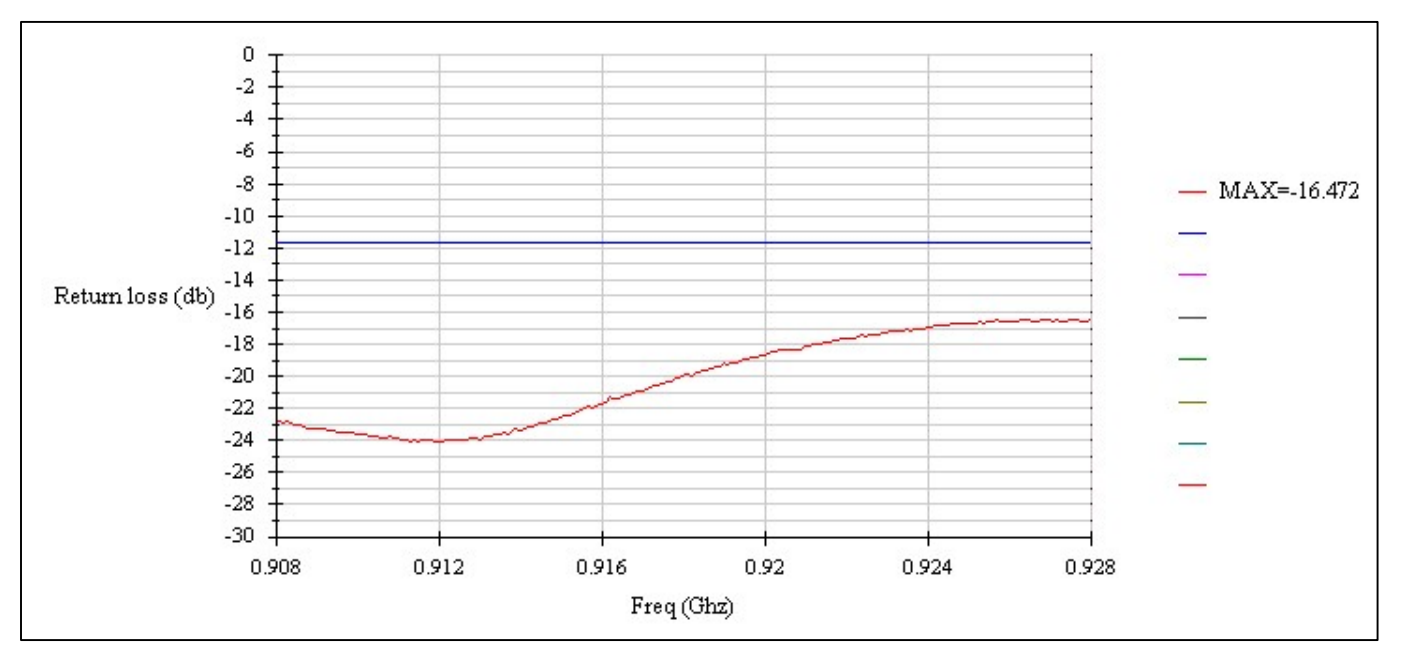

## 10.2 Varredura de ganho

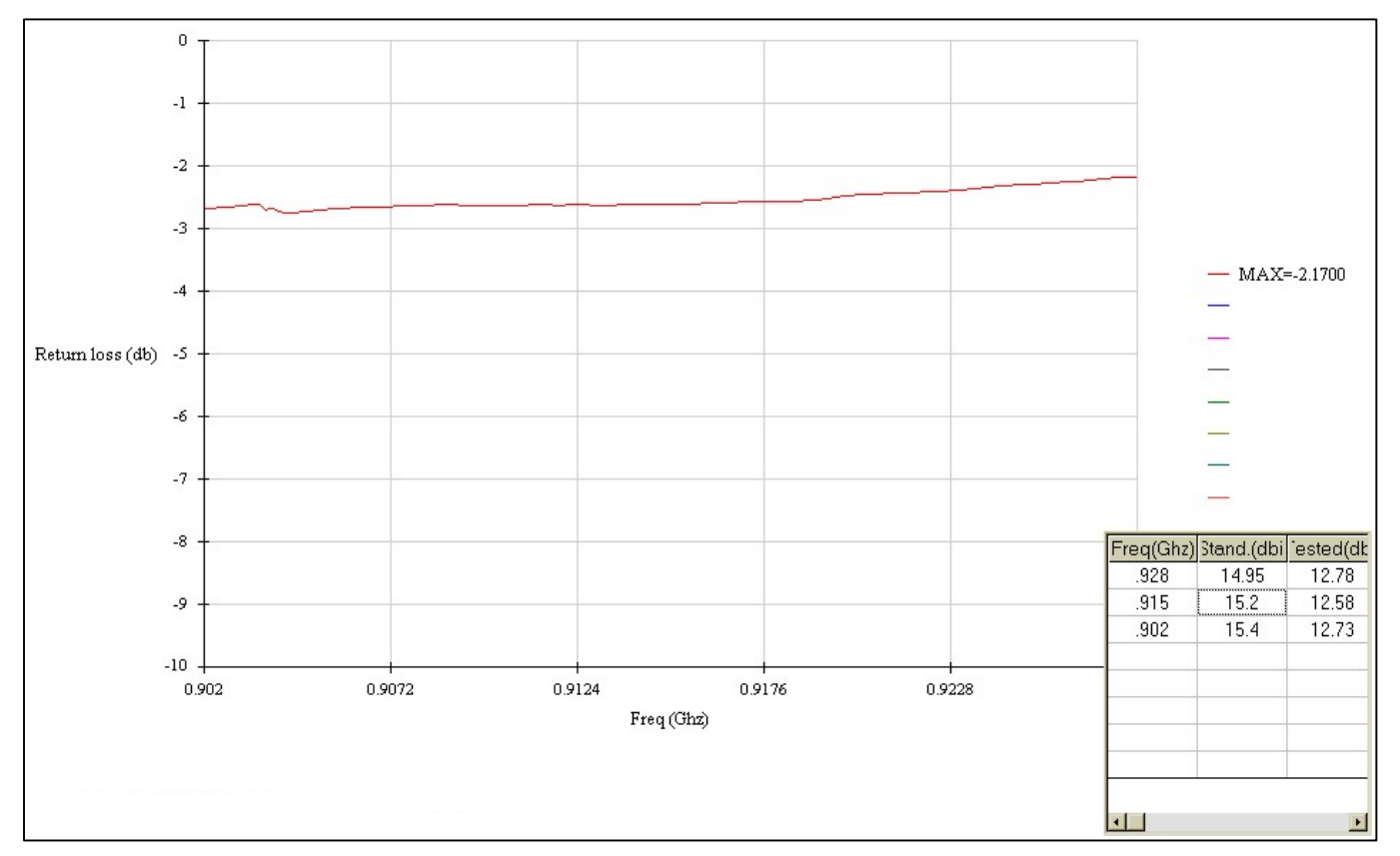

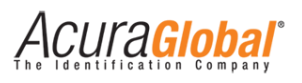

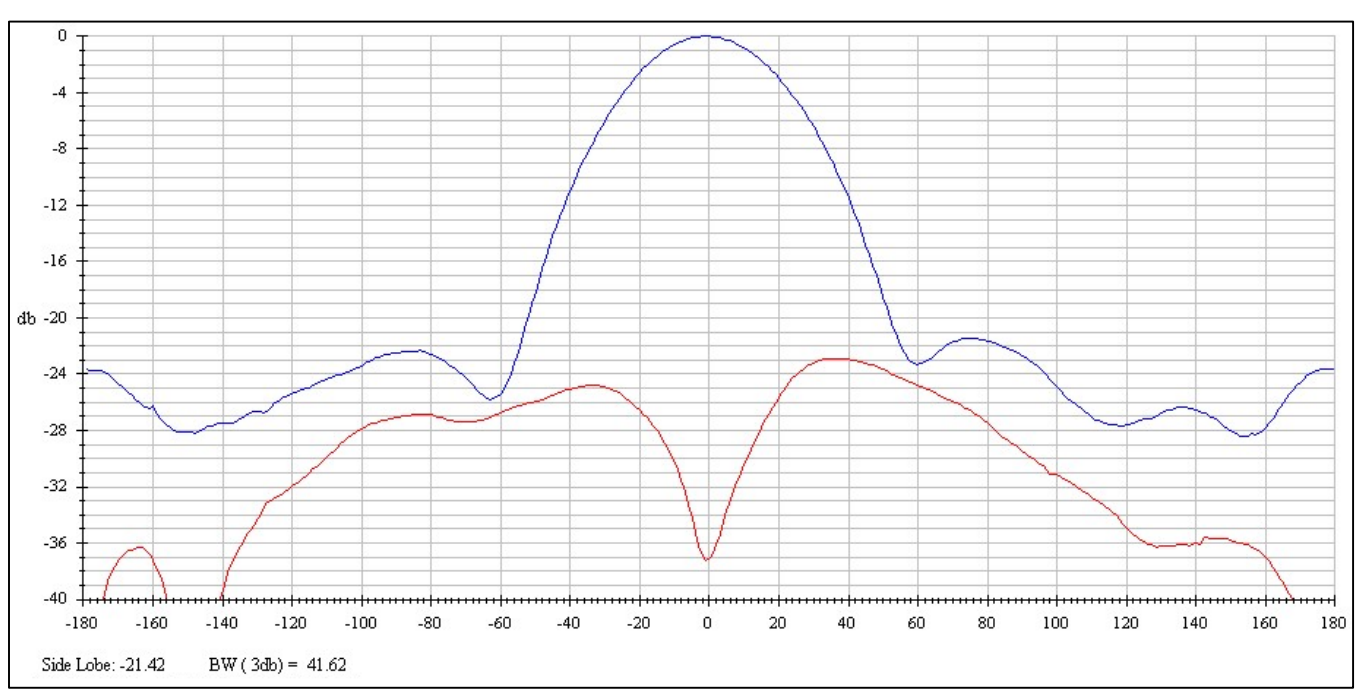

## 10.4 Diagrama de radiação (Azimuth 902MHz)

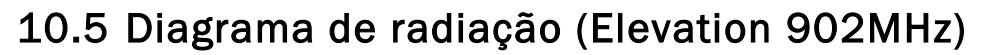

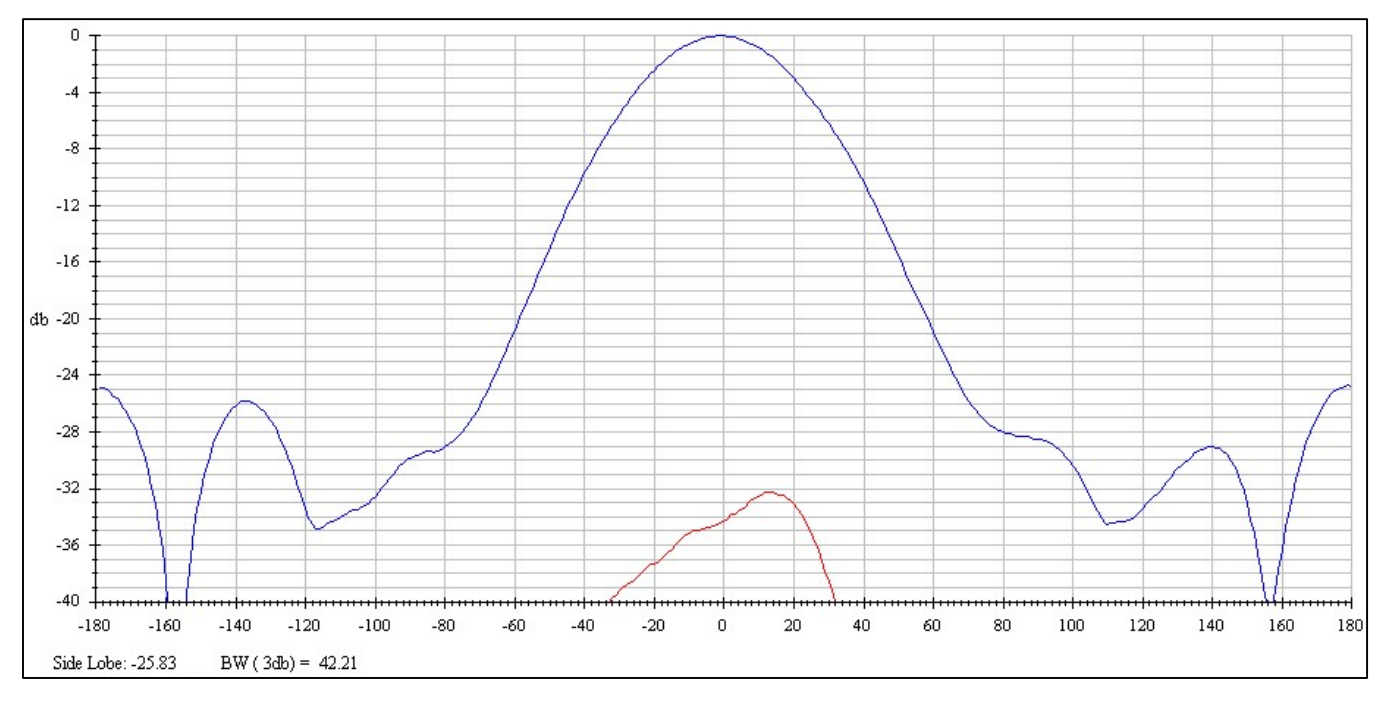

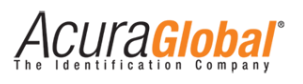

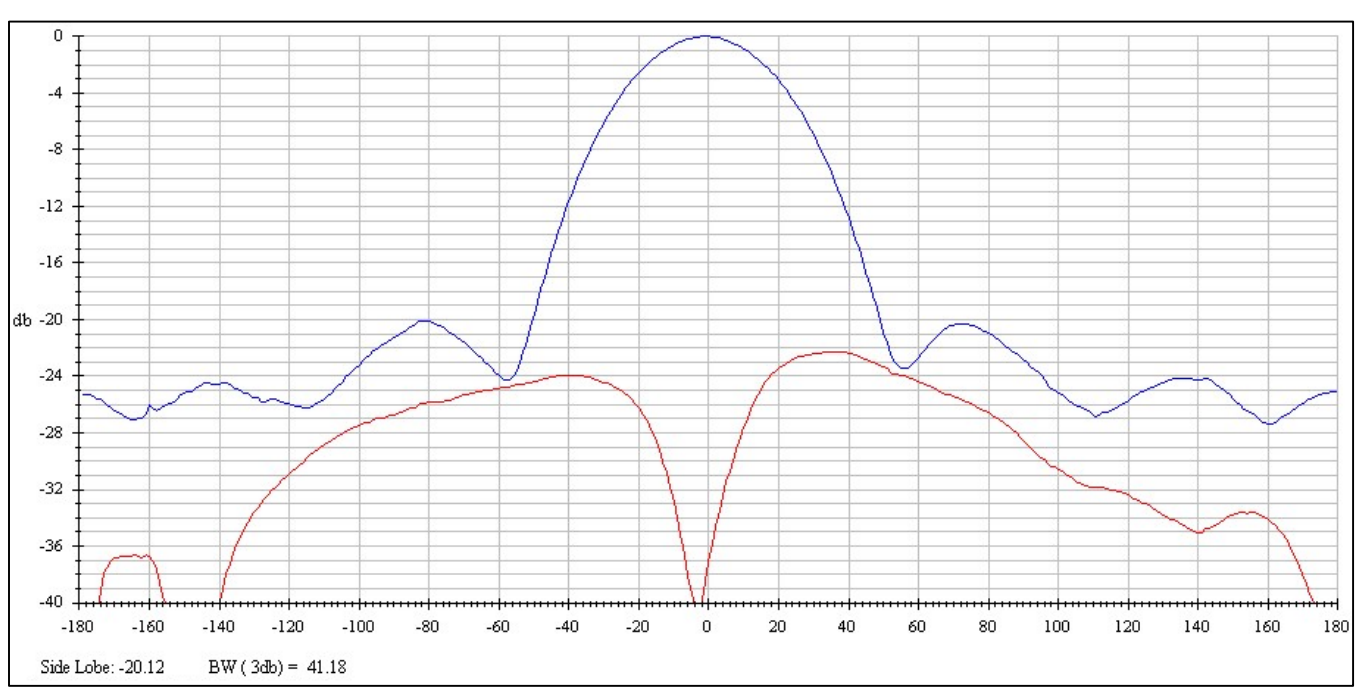

## 10.6 Diagrama de radiação (Azimuth 915MHz)

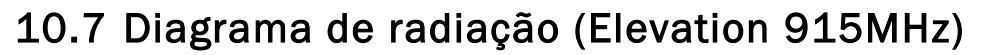

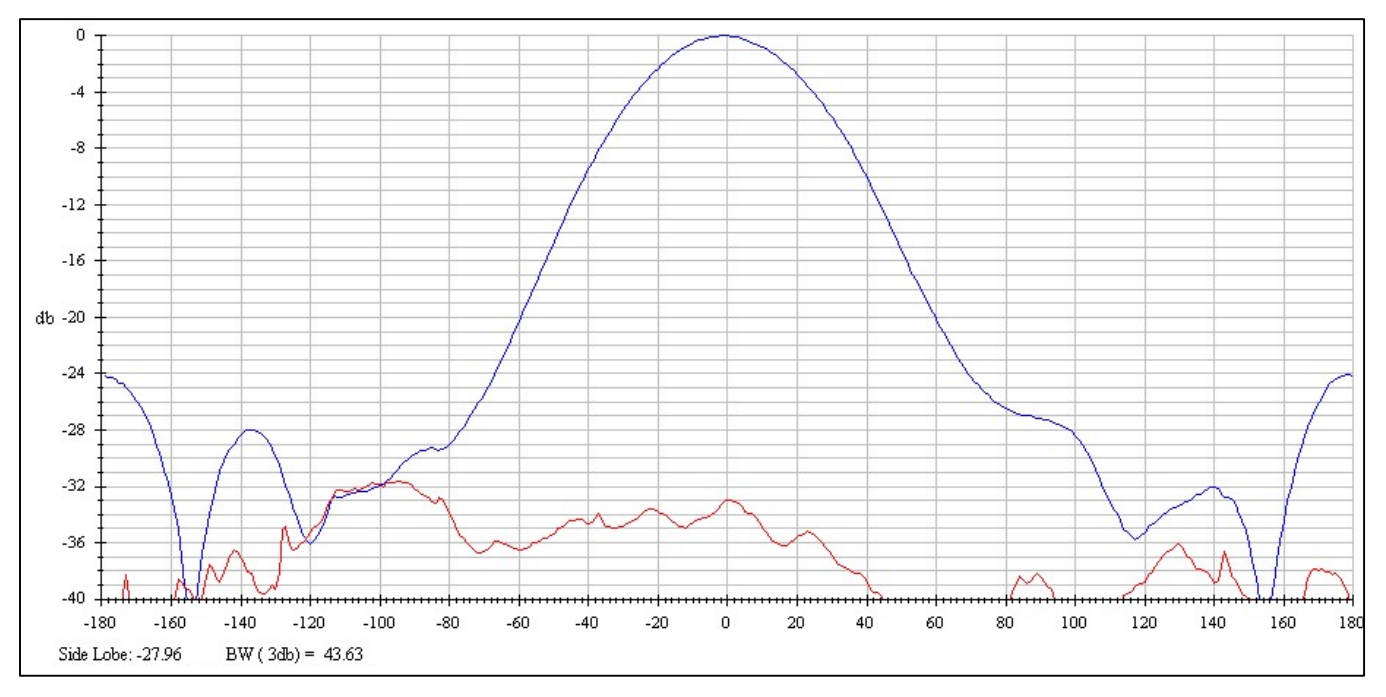

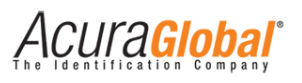

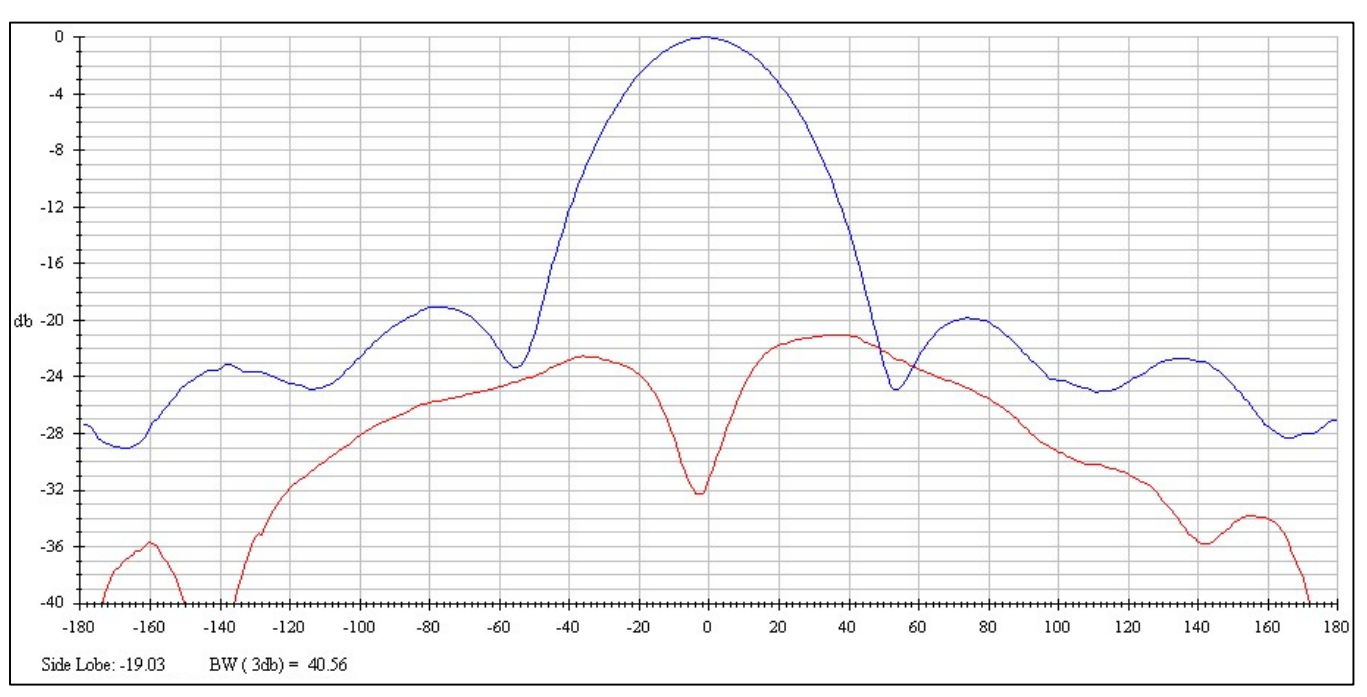

## 10.8 Diagrama de radiação (Azimuth 928MHz)

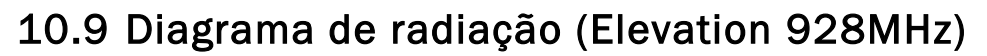

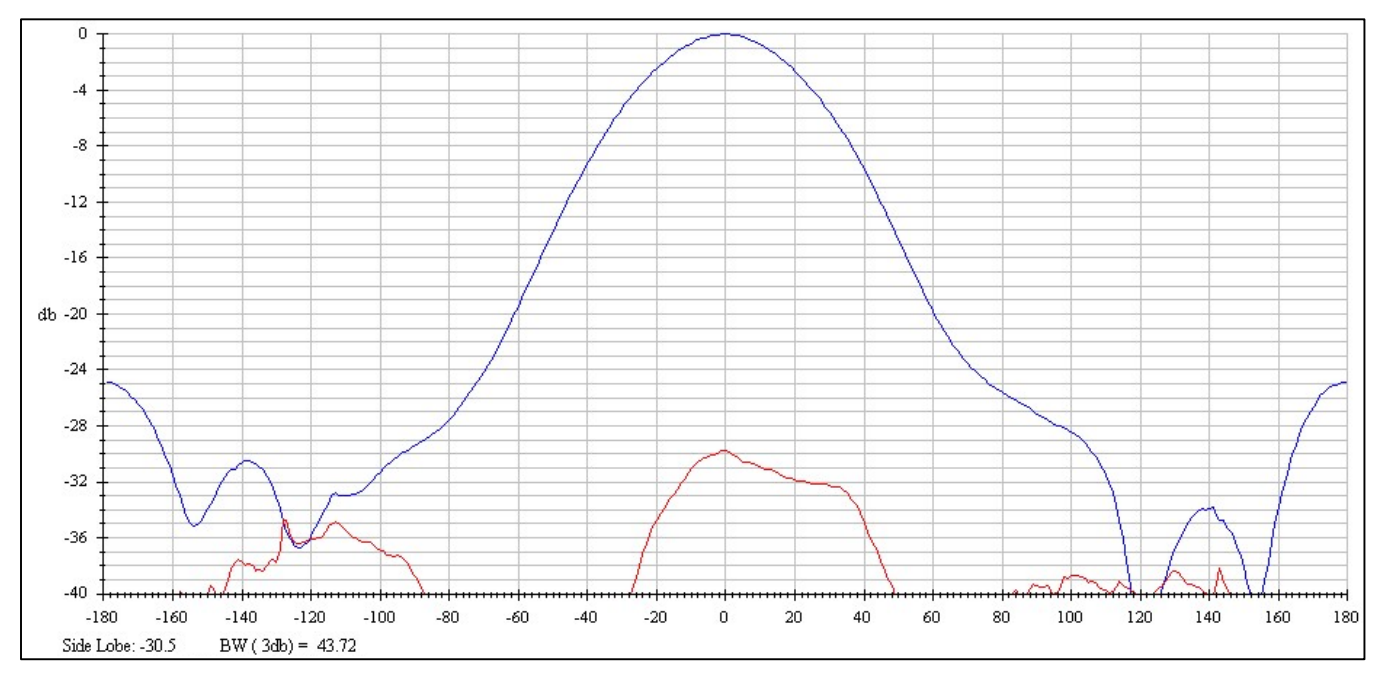

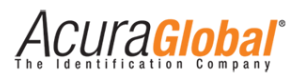

## 11. Resolução de problemas

### 11.1 Soluções para problemas comuns

#### - Não sei o IP do leitor

Neste caso há duas opções:

1º Você pode utilizar o software Device Explorer (para Windows) para encontrar leitores que estão na mesma rede LAN. O software mostra os leitores e seus endereços IP e MAC, com o endereço MAC é possível verificar fisicamente a etiqueta no cabo de rede do leitor.

A figura abaixo mostra a tela do software Device Explorer.

| MAC                | IP            | Comment       | Buzz         |
|--------------------|---------------|---------------|--------------|
| 0.36.119.80.223.10 | 08 10.0.0.101 | EDGE60R_2.0.0 | Reboot       |
|                    |               |               | Upload       |
|                    |               |               | Set Password |
|                    |               |               | Change MAC   |
|                    |               |               | Change IP    |
|                    |               |               | Abort        |
|                    |               |               | Settings     |
|                    |               |               |              |
| Refresh            |               |               | Close        |

Figura 21 - Tela Device Explorer

O software pode ser encontrado no link abaixo:

http://www.acura.com.br/Downloads/tdevexplore-3-07-75.exe

2º Você pode restaurar as configurações de fábrica através do Hard Reset do Leitor, favor se referir à seção 6.3.

#### - Não sei a senha de acesso da página do leitor

Você pode restaurar as configurações de fábrica através do Hard Reset do Leitor, favor se referir à seção 6.3.

## Acuragiobal

#### - Não é possível conectar ao leitor via Ethernet

- a) Verifique se o leitor está ligado e se o cabo de rede está conectado no cabo do leitor;
- b) Verifique se o cabo de rede utilizado para conectar o leitor à rede local está corretamente confeccionado como mostrado em "5.3 Ligações elétricas PCI Interface";
- c) Verifique se o computador com o qual você está tentando acessar o leitor possui o mesmo ID de rede que o leitor;
- d) Verifique se na página de configurações do leitor o tipo de interface escolhido é Ethernet;
- e) Em último caso, efetue um Hard Reset no leitor como explicado na seção 6.3.

#### - Não é possível conectar ao leitor via Serial

- a) Verifique se o leitor e a PCI Interface estão ligados;
- b) Verifique as conexões do cabo blindado do leitor na PCI Interface, seguindo as instruções em "5.3 Ligações elétricas PCI Interface";
- c) Verifique a correta seleção do protocolo serial (RS232 ou RS485/422) na PCI Interface, instruções em "6.4 Escolha da Serial na PCI Interface"
- d) Verifique se na página de configurações do leitor o tipo de interface escolhido é Serial;

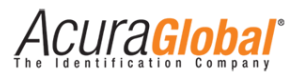

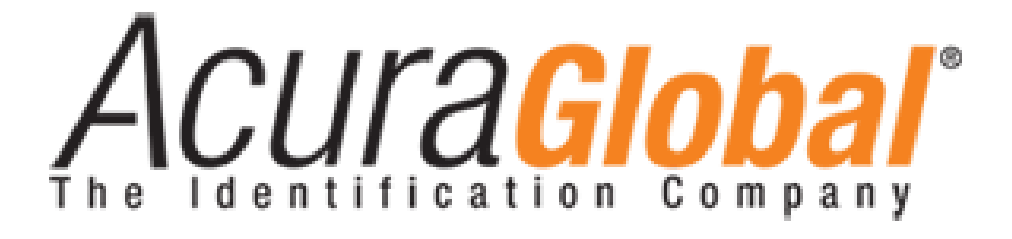

A ACURA Global é a pioneira no mercado de Identificação por Rádio Frequência (RFID) no Brasil e América Latina, e tem desbravado com sucesso, desde o final dos anos 90, a sua adoção em larga escala nos mais diversos setores da economia, da mineração à siderurgia, da agricultura ao processamento de alimentos, da logística ao varejo, do transporte à cadeia de distribuição, do controle de acesso ao gerenciamento de ativos. Promotora de novas tecnologias, inovadora, ágil e com foco na viabilidade dos projetos de vanguarda.

Escritório Comercial e Desenvolvimento

Rua Reginata Ducca, 73 Rudge Ramos – São Bernardo do Campo – SP (11)4177-3333 *Fábrica e Central de Serviços* Rua Dr. Domiciano Costa Moreira, 266 Pinheirinho – Itajubá – MG (35)3622-3488

www.ACURAGLOBAL.com.br